DDDDDD

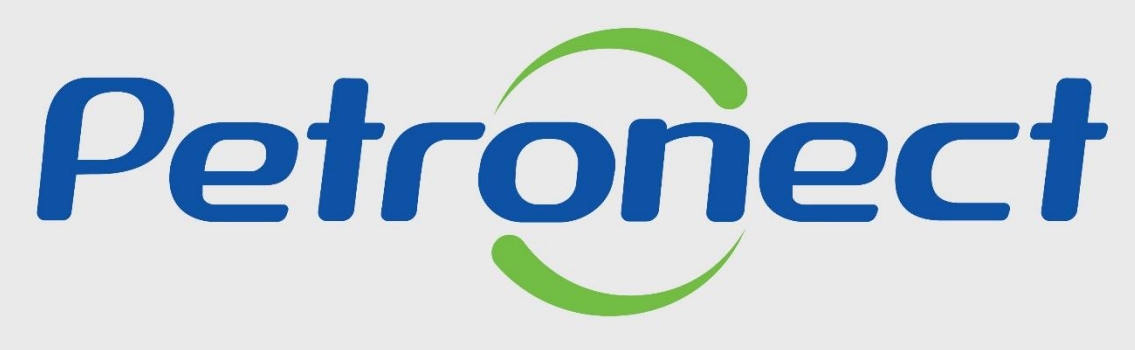

QUANDO CRIAMOS UMA BOA MARCA ABRIMOS UM PORTAL PARA O FUTURO

**CARTILHA DE BOAS-VINDAS PORTAL PETRONECT** 

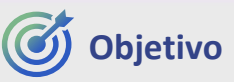

Nosso objetivo com esta cartilha é apoiá-lo na descoberta de alguns benefícios que o Portal Petronect oferece.

Ao conhecer e experimentar alguns benefícios do Portal Petronect, você poderá refletir sobre o que a Empresa oferece e saberá onde encontrar as informações para seu auxílio.

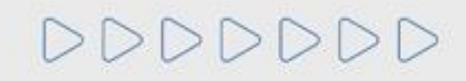

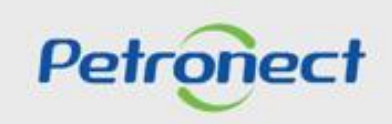

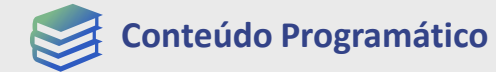

# 1. Treinamentos 2. Fale Conosco 3. Perguntas Frequentes 4. Quer se Cadastrar 5. Registo no Portal Petronect 6. Taxa de Acesso 7. Taxa de Transação

8. Informações Úteis

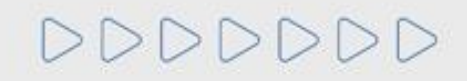

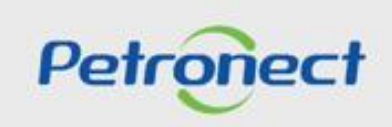

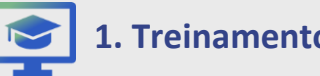

# **1. Treinamentos**

A Petronect disponibiliza treinamentos com o intuito de aprimorar conhecimento e estreitar o relacionamento com seus clientes, capacitando novos usuários e reciclando os já ativos com relação às funcionalidades do Portal.

Acesse o portal https://www.petronect.com.br/ > Ajuda > Treinamentos. Explore as seções: Guias Rápidos, Tutoriais em Vídeo, Lives e Simulados de Leilão. O acesso é livre e pode ser acessado pelo computador, celular, tablet ou gualquer outro dispositivo eletrônico.

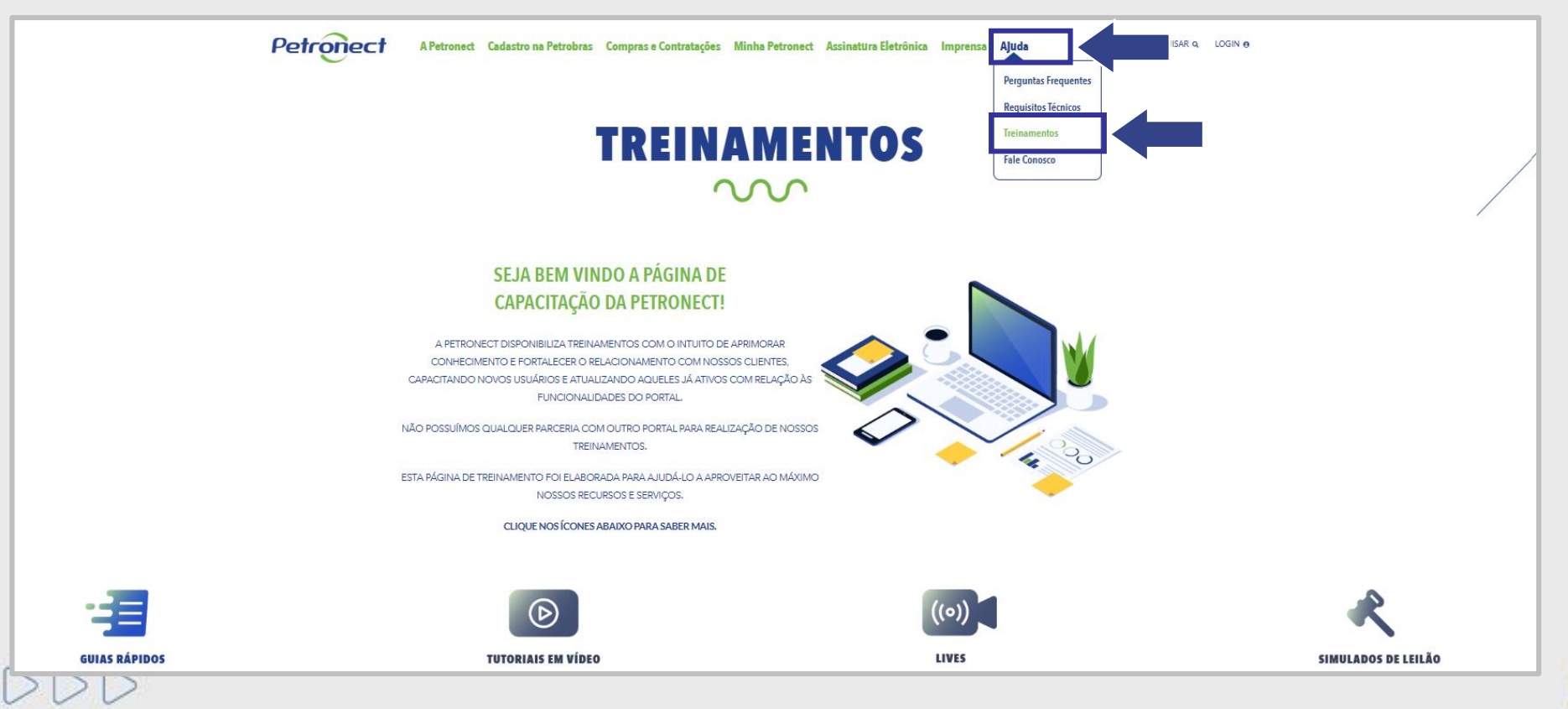

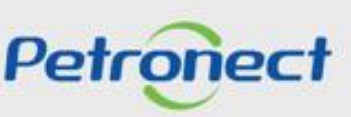

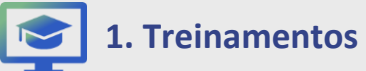

Guias Rápidos: Visualize os guias de consulta ilustrados e com textos explicativos.

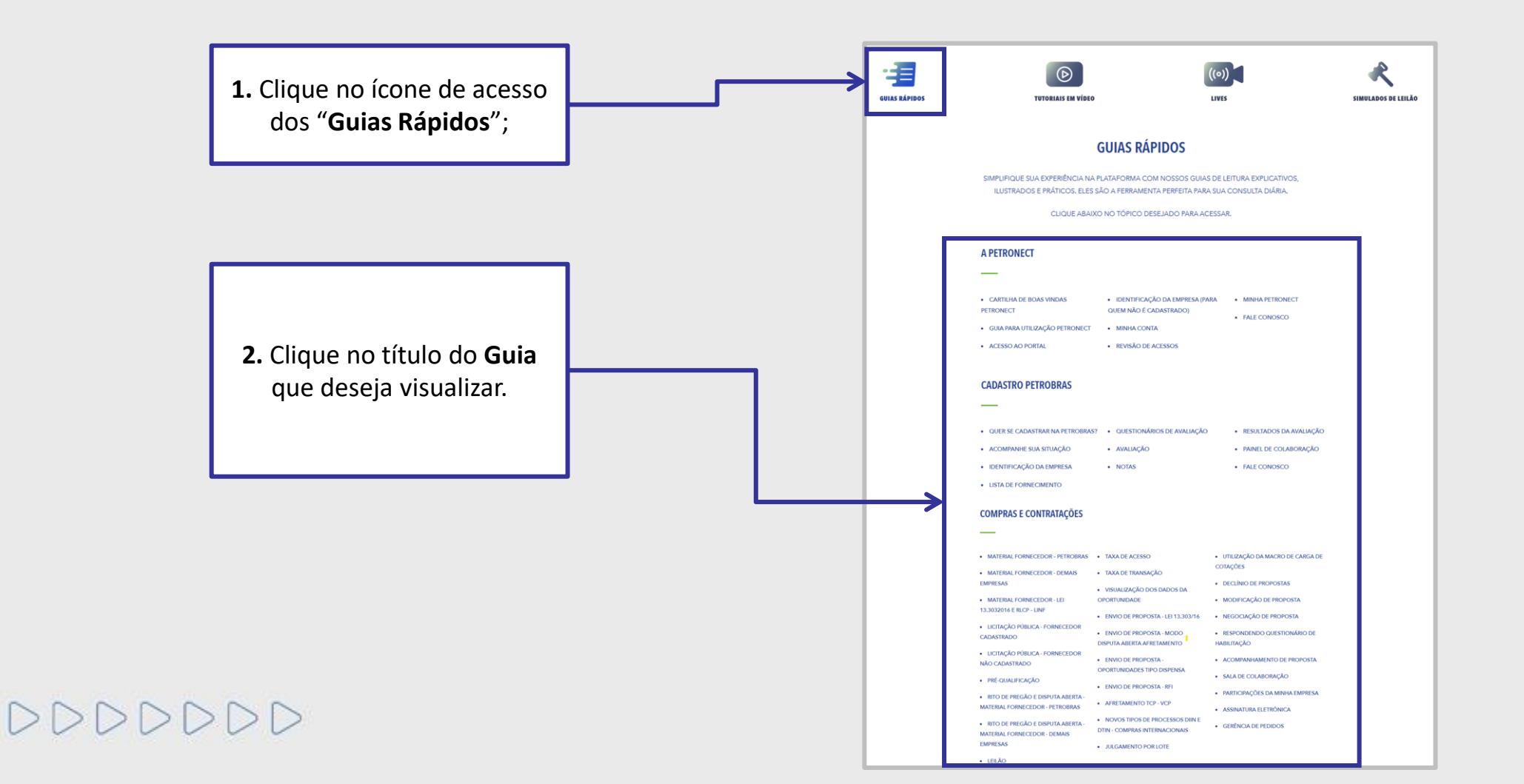

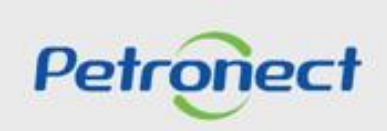

1. Treinamentos

Tutoriais em Vídeos: Visualize os vídeos de treinamento diretamente do nosso canal no YouTube.

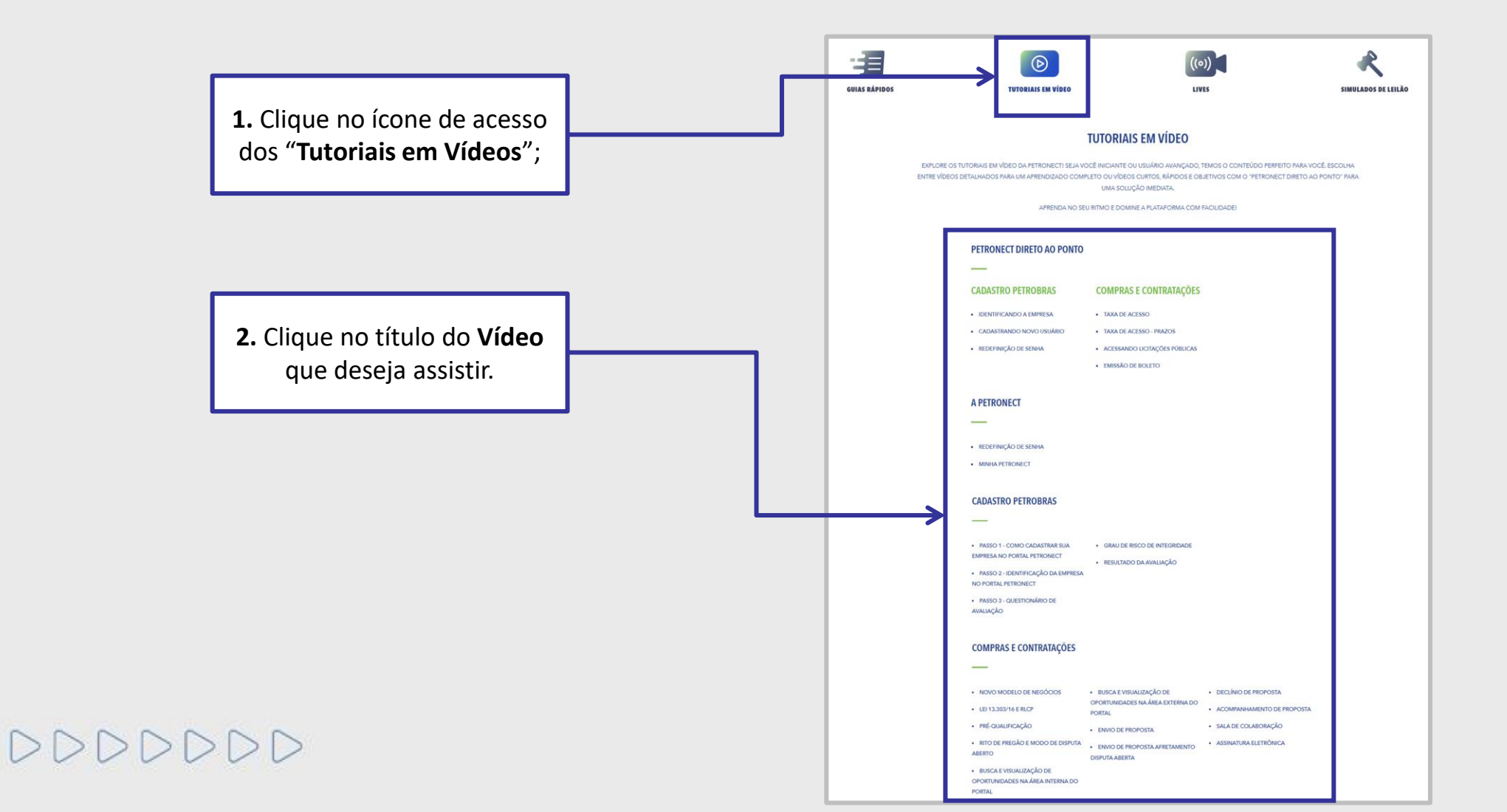

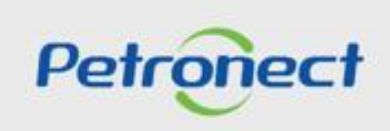

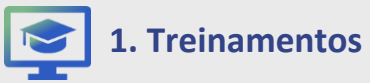

DDDDDDD

A Petronect também disponibiliza tutoriais em vídeo em Libras, garantindo acessibilidade e inclusão para todos os usuários. Essa iniciativa visa facilitar o entendimento e o uso da plataforma, promovendo uma experiência mais eficiente e inclusiva.

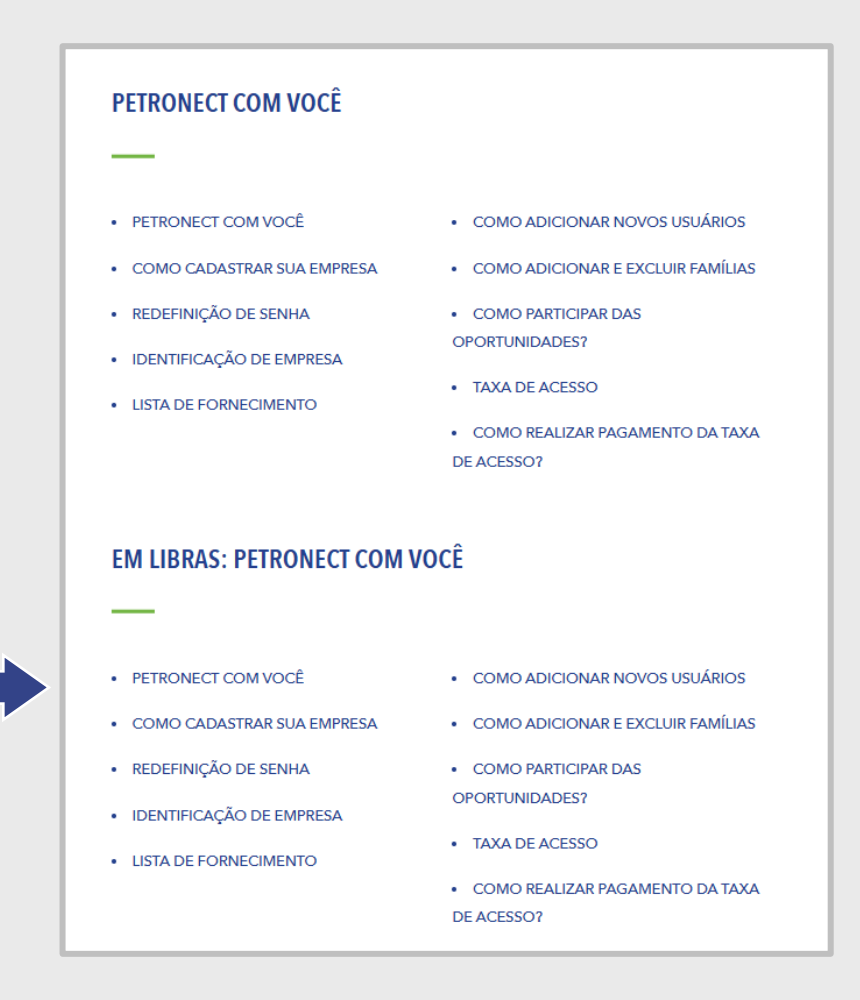

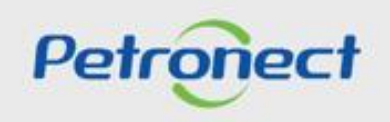

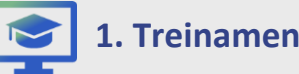

DDDDD

#### **1. Treinamentos**

Lives: A Petronect oferece treinamentos online e ao vivo conduzidos por especialistas, com o objetivo de esclarecer dúvidas sobre o Portal de "Compras e Contratações". O calendário com as datas e horários dos treinamentos está disponível no Portal, e a inscrição prévia é obrigatória. O convite é enviado por e-mail com até 3 dias de antecedência da data programada. Além dos treinamentos ao vivo, nesta página você pode acessar e visualizar todos os treinamentos disponibilizados em gualquer uma das plataformas oficiais.

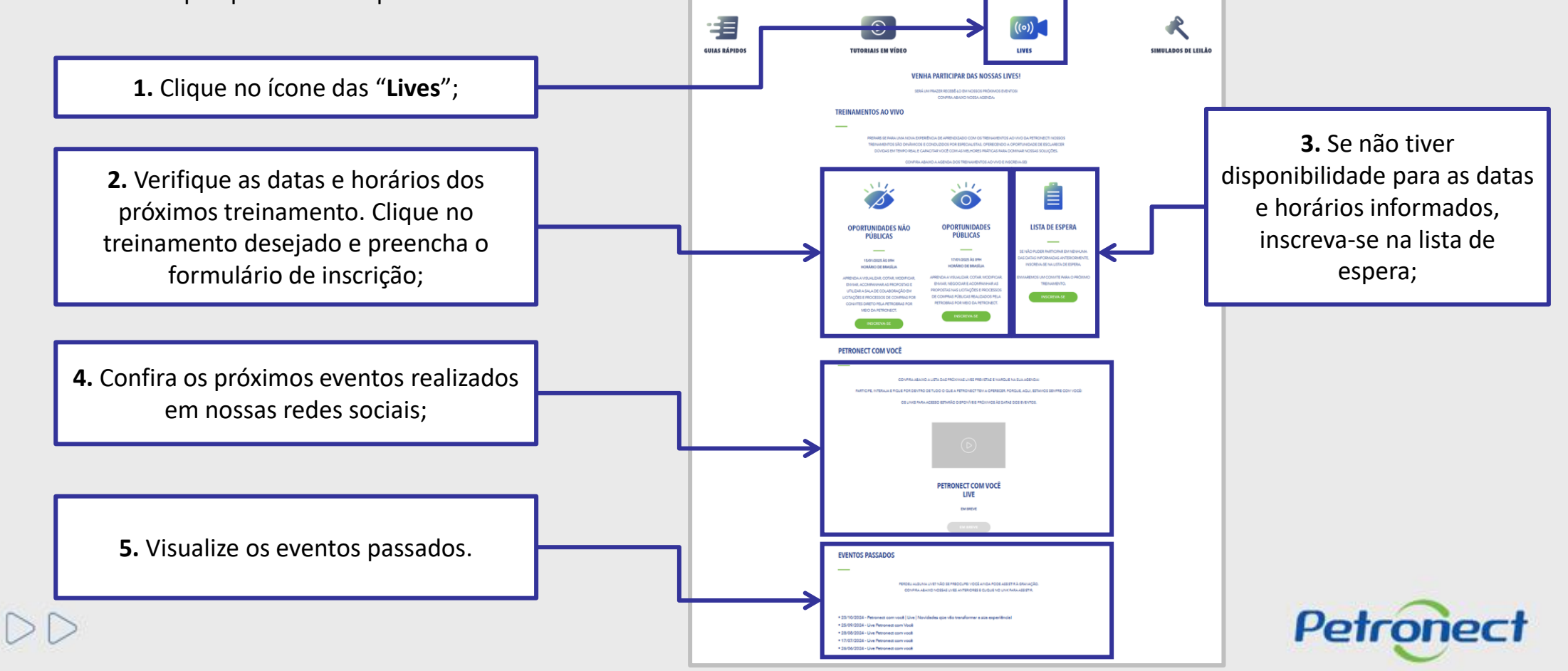

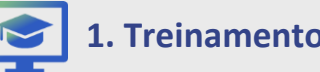

**1. Treinamentos** 

Simulados de Leilão: Uma ferramenta prática para aprimorar suas habilidades e prepará-lo de forma eficiente antes de participar de um leilão em tempo real. São treinamentos online e ao vivo, conduzidos por especialistas, com o objetivo de esclarecer dúvidas sobre o sistema de leilão. A inscrição prévia é obrigatória. Verifique as datas e horários disponíveis no Portal.

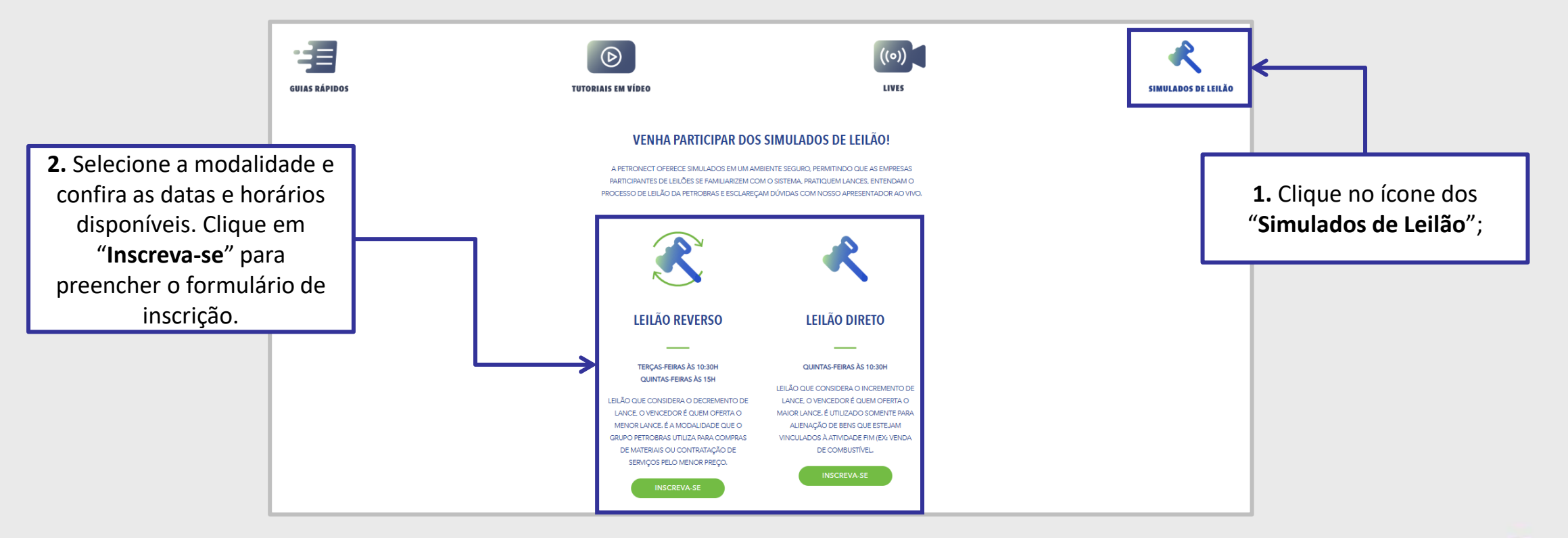

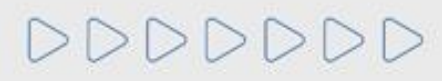

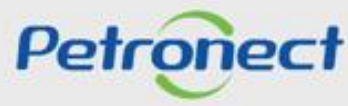

| 1. Treinamentos                |  |
|--------------------------------|--|
| 2. Fale Conosco                |  |
| 3. Perguntas Frequentes        |  |
| 4. Quer se Cadastrar           |  |
| 5. Registo no Portal Petronect |  |
| 6. Taxa de Acesso              |  |
| 7 Taya da Trancação            |  |

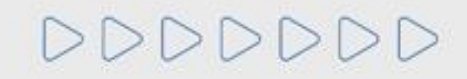

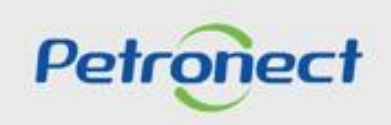

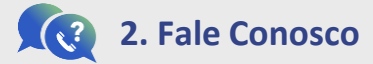

DDD

Central de Atendimento da Petronect – Área Externa do Portal:

Acesse o portal <u>https://www.petronect.com.br/</u> > Ajuda > Fale Conosco.

| Desde 2003, o Grupo Petrobres Já poupou e emissão de <b>2.074,96</b> toneledes de CO2 por utilizer e Petronect. | 🙀 Atendimento Pessoa Surda 💿 🐚 🞯 🚭 🚔 🛯 😰                                                                             |
|----------------------------------------------------------------------------------------------------|----------------------------------------------------------------------------------------------------|
| <page-header></page-header>                                                                                     | Assinatura Eletrônica Imprense<br>Auda<br>Perguntas Frequentes<br>Requisitos Técnicos<br>Teinamentos<br>Fale Conosco |
|                                                                                                    |                                                                                                    |
| CHAMADO WEB                                                                                                    |                                                                                                    |
| SUGESTÕES                                                                                                    |                                                                                                    |
| ICOM - ATENDIMENTO PESSOA SURDA                                                                                 |                                                                                                    |

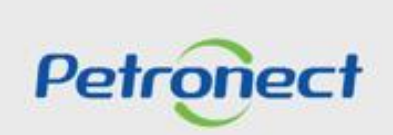

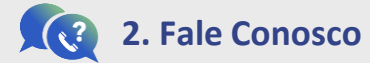

Central de Atendimento da Petronect – Área Externa do Portal:

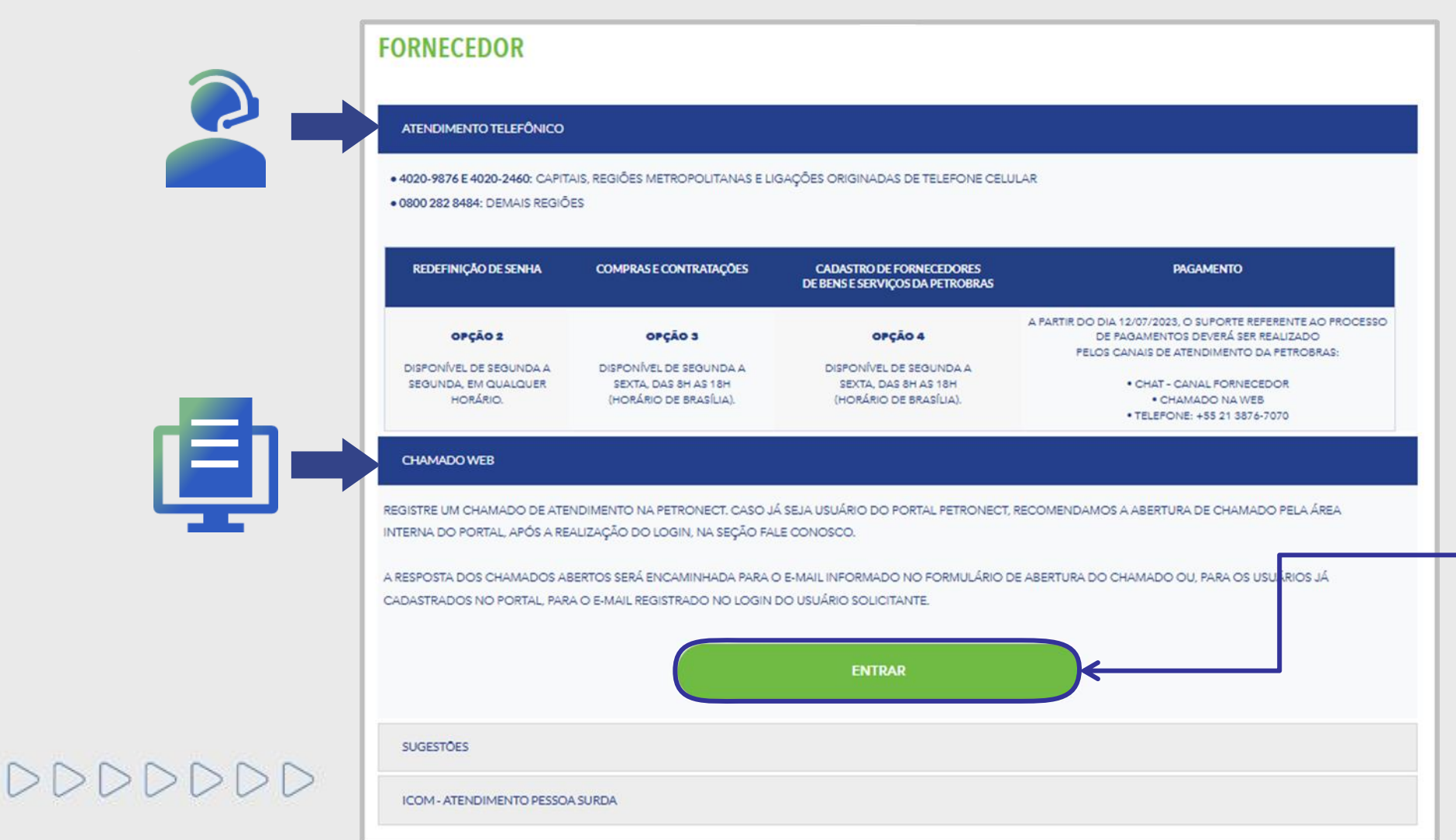

Para abrir um chamado via Web, clique em "Entrar". Você deverá preencher os campos solicitados no formulário e depois clicar em "Enviar".

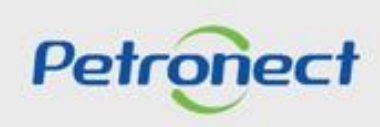

# **2.** Fale Conosco

#### Central de Atendimento da Petronect – Área Externa do Portal:

Temos um canal exclusivo para ouvir você! Estamos sempre abertos a ouvir suas perspectivas para continuarmos a evoluir e atender suas necessidades da melhor forma possível. Compartilhe suas ideias de como podemos melhorar nossos processos e serviços.

| FORNECEDOR                                                                                           |                                                                                                    |                                                                                               |
|----------------------------------------------------------------------------------------------------|----------------------------------------------------------------------------------------------------|-----------------------------------------------------------------------------------------------|
| ATENDIMENTO TELEFÔNICO                                                                               |                                                                                                    |                                                                                               |
| CHAMADO WEB                                                                                          |                                                                                                    |                                                                                               |
| SUGESTÕES                                                                                            |                                                                                                    |                                                                                               |
| QUEREMOS OUVIR VOCÊI HÁ MAIS DE :<br>LONGO DESSES ANOS, FORTALECEMO<br>CONSTRUÍMOS AO LONGO DO TEMPO | ) ANOS, A PETRONECT TRABALHA PARA OFERECER A MELHOR EXPERIÊNCIA AOS NOSSOS CLIENTES, E VOC<br>A NOSSA RELAÇÃO E TEMOS A SUA SATISFAÇÃO COMO NOSSA PRIORIDADE. ACREDITAMOS QUE A RELAÇ<br>É FUNDAMENTAL PARA O NOSSO SUCESSO. | CÊ FAZ PARTE DISSOI AO<br>ÇÃO DE CONFIANÇA QUE                                                |
| POR ISSO, ABRIMOS ESTE ESPAÇO PARA<br>VALIOSA PARA NÓS, E ESTAMOS SEMPR<br>POSSÍVEL                  | VOCÊ COMPARTILHAR SUAS SUGESTÕES E IDEIAS SOBRE COMO PODEMOS MELHORAR AINDA MAIS. SUA C<br>E ABERTOS A OUVIR SUAS PERSPECTIVAS PARA CONTINUARMOS A EVOLUIR E ATENDER SUAS NECESSIDADE                                        | OPINIÃO É EXTREMAMENTE<br>ES DA MELHOR FORMA<br>"Sugestão", clique en<br>"Entrar". Você dever |
|                                                                                                    | ENTRAR                                                                                                    | preencher os campos<br>solicitados no formulári<br>depois clicar em " <b>Envia</b>            |
| ICOM - ATENDIMENTO PESSOA SURE                                                                       | <b>Α</b>                                                                                                    | depois clicar em "                                                                            |

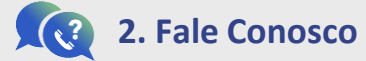

Central de Atendimento da Petronect – Área Externa do Portal:

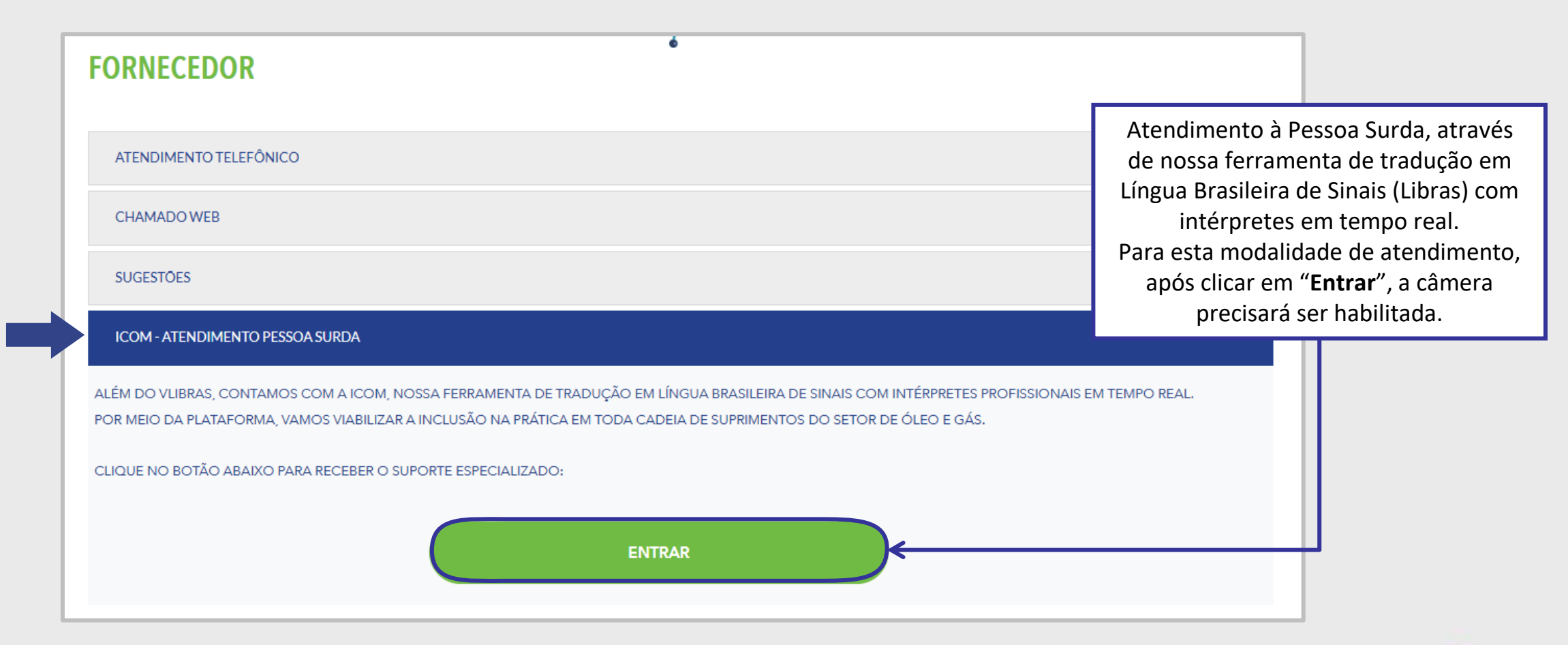

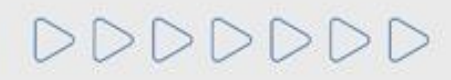

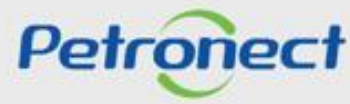

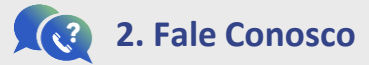

#### Central de Atendimento da Petronect – Área Externa do Portal:

A Petronect também oferece atendimento via WhatsApp, Chat e em Libras (destinado a pessoas surdas), disponível em todas as páginas do site.

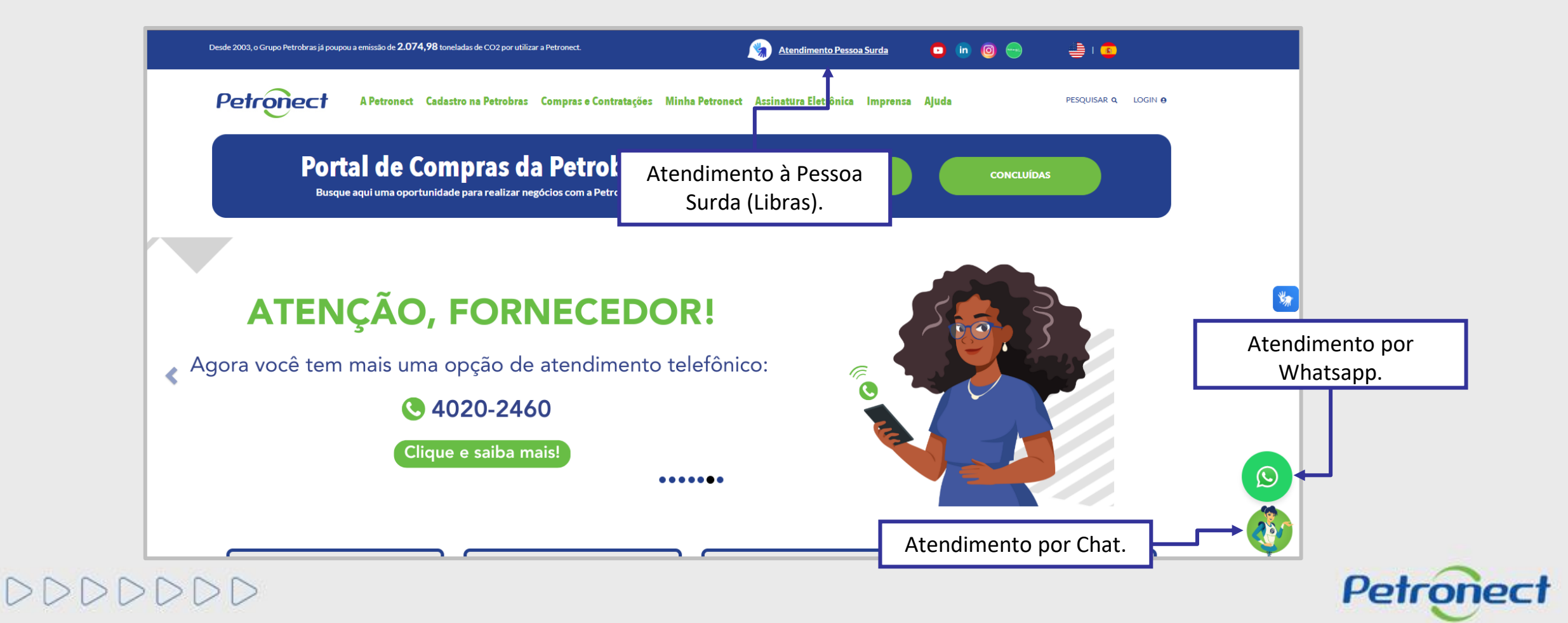

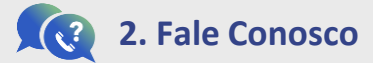

Central de Atendimento da Petronect – Área Interna do Portal:

- 1. Acesse o menu "A Petronect";
- 2. Clique no submenu "Fale Conosco";

| re o Relacionamento com o Foi                                                                                         | necedor Avisos Treinam                                                                                       | nentos Fale Conosco Minha           | a Conta Termos | Fale Conosco        | para criar um no<br>Central de A | <b>ar Novo Chamad</b><br>vo chamado para<br>Atendimento"; |
|----------------------------------------------------------------------------------------------------|----------------------------------------------------------------------------------------------------|-------------------------------------|----------------|---------------------|----------------------------------|-----------------------------------------------------------|
| Aqui você encontra os can<br>mais frequentes sobre as t<br>Ao acessar o link "Criar No<br>confira as informações disp | iis de atendimento, informaçõe<br>uncionalidades da Petronect.<br>vo Chamado", selecione os ite<br>ioníveis. | es e perguntas<br>ens solicitados e | Consultar Cha  | mados Criar Novo Cl | hamado                           |                                                           |
| Critérios de Busca                                                                                                    |                                                                                                    |                                     |                |                     |                                  |                                                           |
| Classificação:                                                                                                    |                                                                                                    | ~                                   |                |                     |                                  |                                                           |
| Situação:                                                                                                    |                                                                                                    | ~                                   |                |                     |                                  |                                                           |
|                                                                                                    | Até:                                                                                                    | 14                                  |                |                     |                                  |                                                           |
| Data de Abertura:                                                                                                    |                                                                                                    |                                     |                |                     |                                  |                                                           |
| Data de Abertura:                                                                                                    | 14 Ate:                                                                                                    | 14                                  |                |                     |                                  |                                                           |

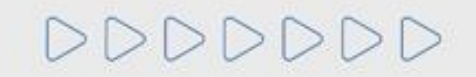

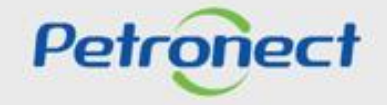

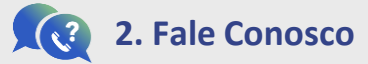

#### Central de Atendimento da Petronect – Área Interna do Portal:

4. <u>Não será possível efetuar a consulta de chamados ao clicar no botão</u> "Consultar Chamados", todo o acompanhamento de chamados deverá ser realizado apenas através do e-mail.

| Aqui você encontra os canais de atendimento, informações e perguntas mais frequentes sobre as funcionalidades da Petronect.   Ao acessar o link "Criar Novo Chamado", selecione os itens solicitados e confira as informações disponíveis.   Critérios de Busca   Número do Chamado   Funcionalidade:   Classificação:   Situação:   Situação:   Data de Abertura:   Até:   Data de Fechamento:   Data de Fechamento:   Mite:   Data de Fechamento:   Data de Fechamento:   Data de Techamento:   Data de Techamento:   Data de Techamento:   Data de Techamento:   Data de Techamento:   Data de Techamento:   Data de Techamento:   Data de Techamento:   Data de Techamento:   Data de Techamento:   Data de Techamento:   Designar para:   Designar para: |                                                                                                    |                                                                                   | Fale Conosco       |                    |  |
|----------------------------------------------------------------------------------------------------|----------------------------------------------------------------------------------------------------|-----------------------------------------------------------------------------------|--------------------|--------------------|--|
| Critérios de Busca         Número do Chamado:         Funcionalidade:         Funcionalidade:         Classificação:         Situação:         Situação:         Data de Abertura:         Data de Fechamento:         Maté:         Data de Fechamento:         Designar para:                                                                                                    | Aqui você encontra os canais de atendimento, informaçõe<br>mais frequentes sobre as funcionalidades da Petronect.<br>Ao acessar o link "Criar Novo Chamado", selecione os ite<br>confira as informações disponíveis. | is e perguntas<br>ns solicitados e                                                | Consultar Chamados | Criar Novo Chamado |  |
| Número do Chamado:Funcionalidade:Classificação:CitaséSituação:Data de Abertura:Data de Fechamento:Até:Dasignar para:Designar para:                                                                                                    | Critérios de Busca                                                                                                    |                                                                                   |                    |                    |  |
| esquisar Limpar                                                                                                    | Número do Chamado:<br>Funcionalidade:<br>Classificação:<br>Situação:<br>Data de Abertura:<br>Data de Fechamento:<br>Até:<br>Assunto:<br>Designar para:<br>Pesquisar<br>Limpar                                        | <ul> <li></li> <li></li> <li></li> <li></li> <li></li> <li></li> <li>□</li> </ul> |                    |                    |  |

Importante: Mantenha seu cadastro atualizado para receber as notificações do sistema.

No seu e-mail, verifique a caixa de entrada, spam e o lixo eletrônico, realize a busca pelo número do chamado aberto, isso poderá ajudar à encontrar a resposta.

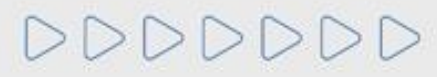

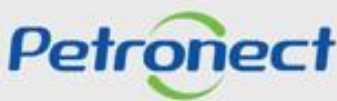

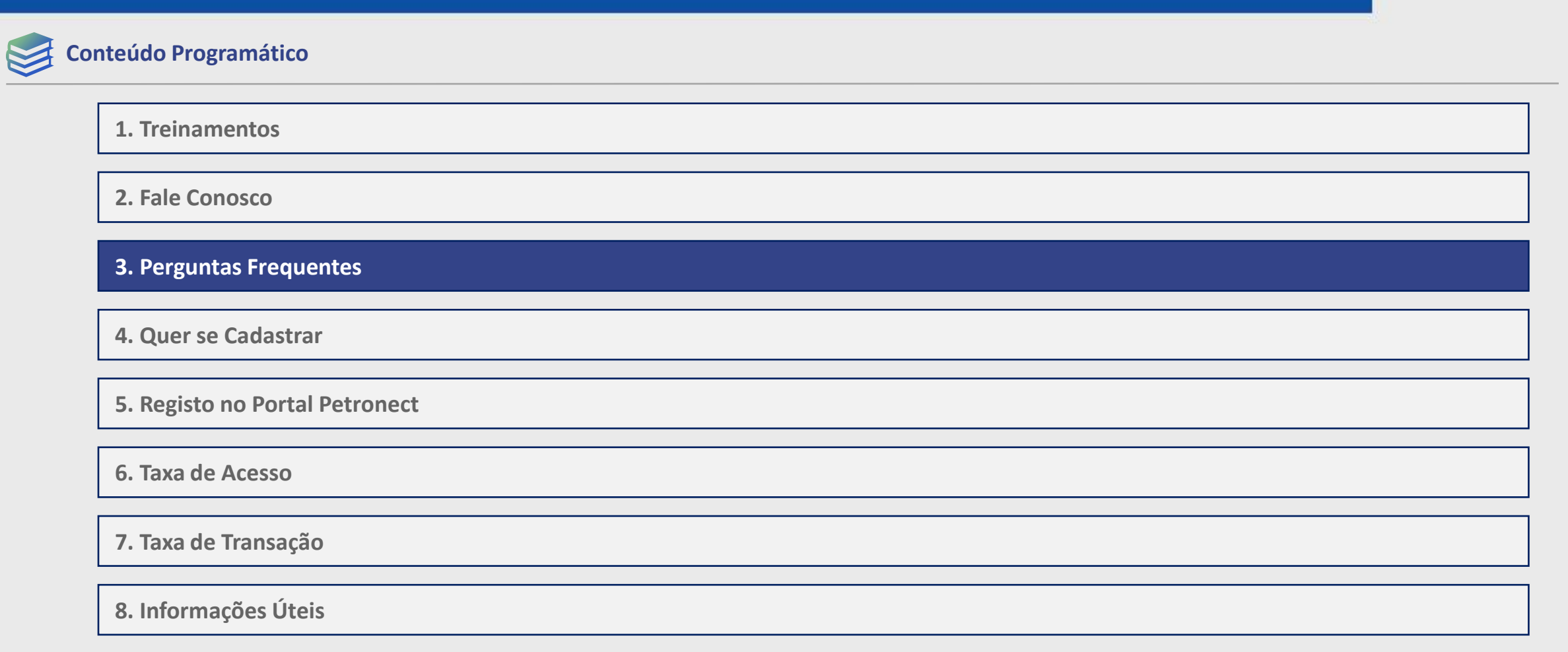

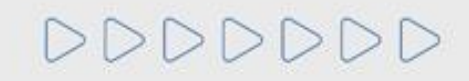

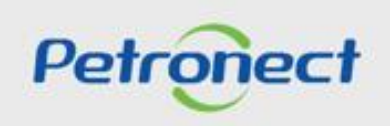

# **3. Perguntas Frequentes**

#### **Perguntas Frequentes:**

Acesse o menu "Ajuda" e depois em "Perguntas Frequentes". No final da Página selecione a opção desejada.

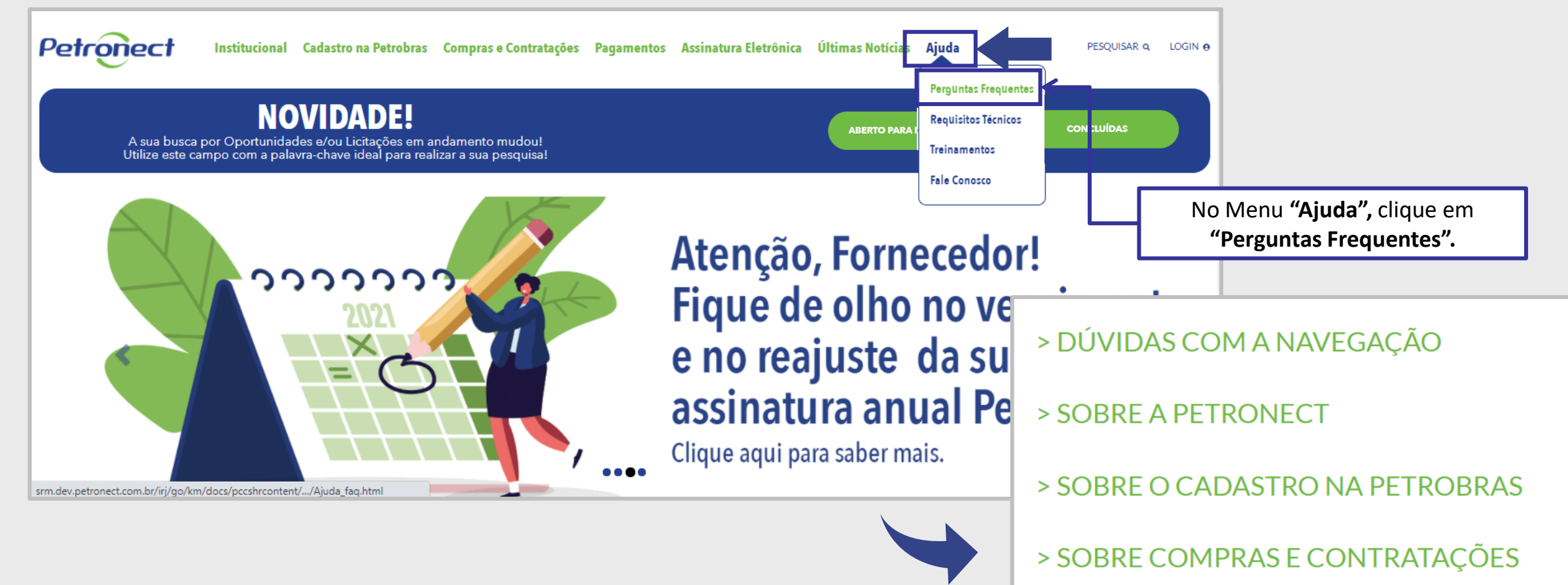

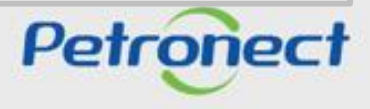

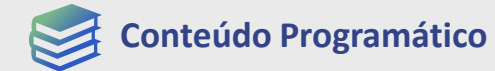

1. Treinamentos

2. Fale Conosco

**3. Perguntas Frequentes** 

4. Quer se Cadastrar

**5. Registo no Portal Petronect** 

6. Taxa de Acesso

7. Taxa de Transação

8. Informações Úteis

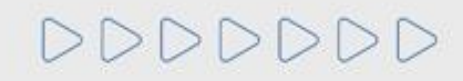

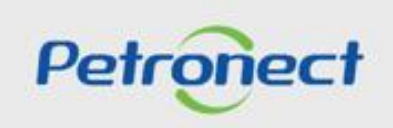

#### **EQ** 4. Quer se Cadastrar

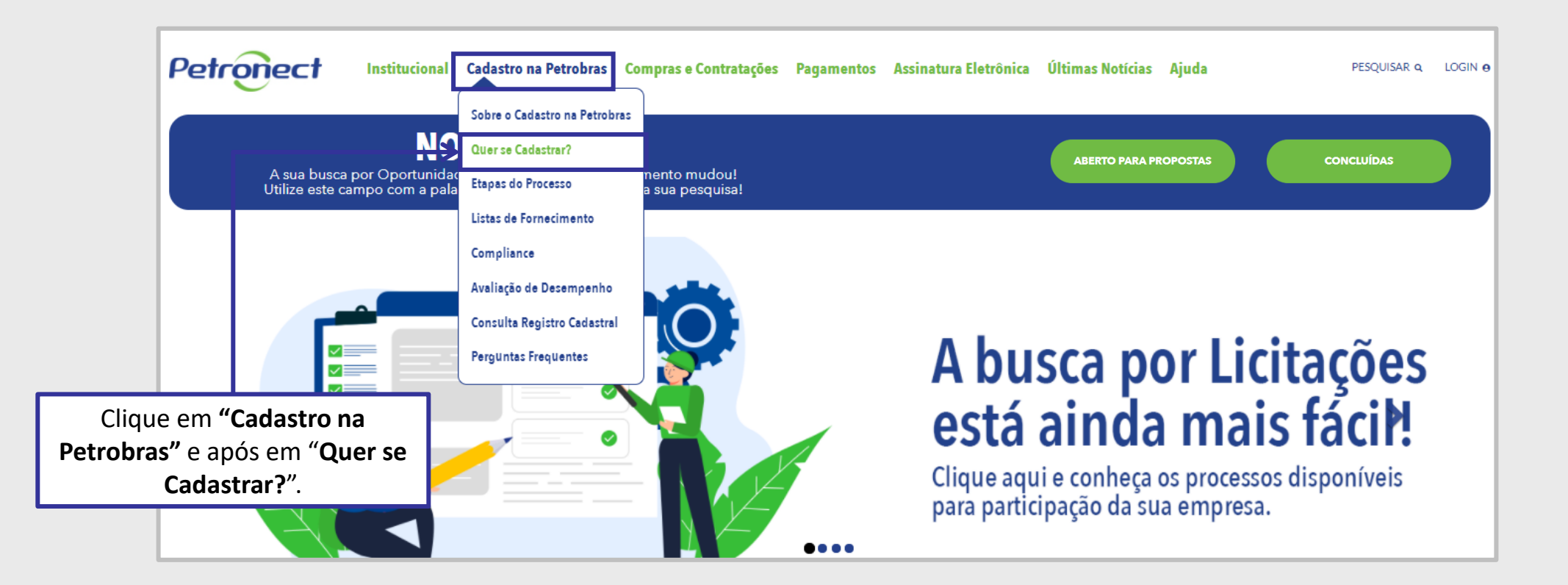

Importante: Ao clicar em "Quer se Cadastrar", o usuário fornecedor só conseguirá acessar a aba "Cotações Eletrônicas" caso o seu cadastro seja aprovado na Petrobras.

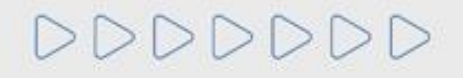

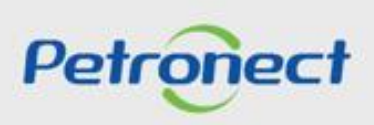

#### **E 4.** Quer se Cadastrar

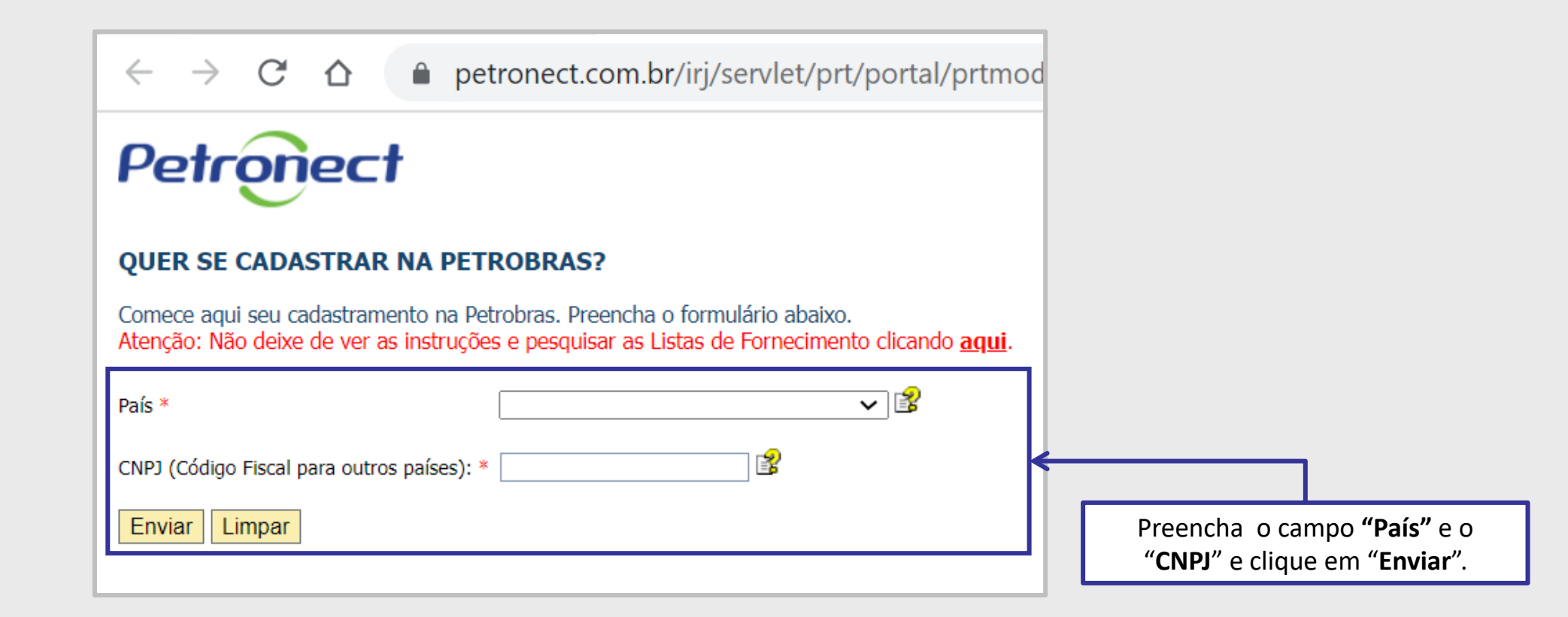

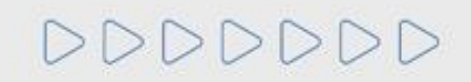

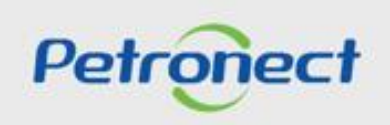

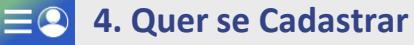

## Sua empresa ainda não faz parte do Cadastro de Fornecedores Petrobras.

Para dar início ao processo de cadastramento, preencha os campos abaixo para criação de seu usuário.

#### www.petronect.com.br says

Seu usuário foi criado com sucesso. As suas credenciais de acesso serão enviadas para o seu e-mail de cadastro. Prossiga com o login na página principal. ATENÇÃO Caso o e-mail não chegue em até 2h, favor verificar sua pasta de lixo eletrônico (spam).

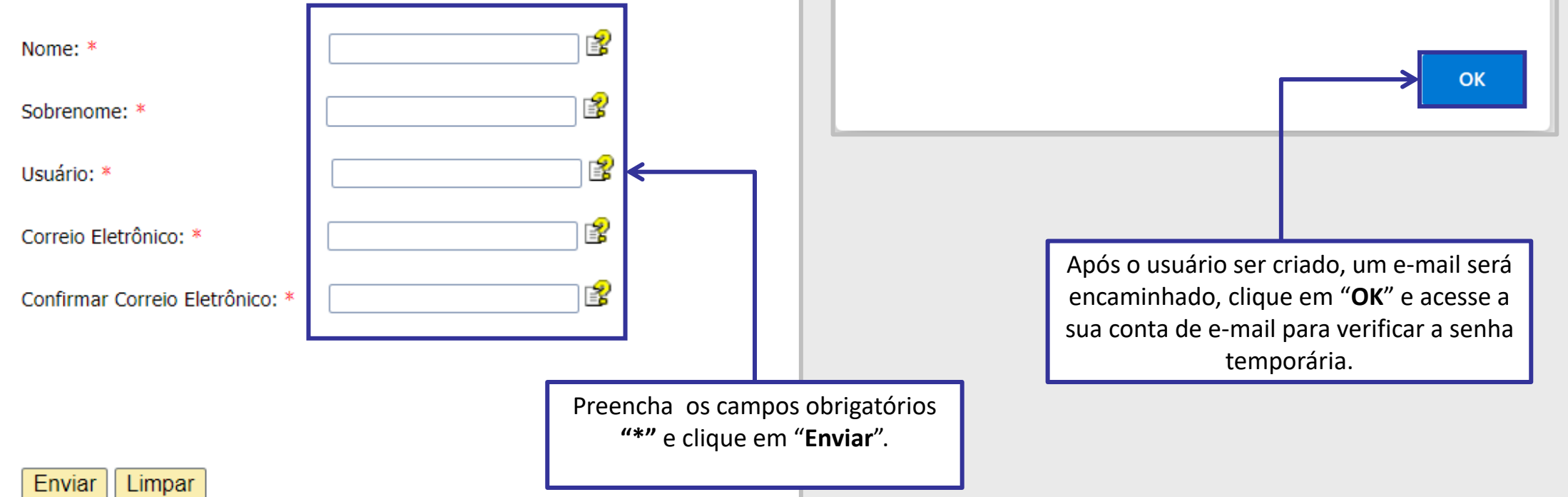

Petronect

#### **4.** Quer se Cadastrar

#### Serviço de Notificação Petronect < petronect@petronect.com.br>

Prezado(a) Cliente, Seja bem-vindo à Petronect! Confira abaixo seus dados para acesso: Usuário: XXXXXXX Senha: xxxxxxxx Para entrar no nosso Portal, digite www.petronect.com.br no seu navegador e, no canto superior direito da tela inicial, preencha os campos "Usuário" e "Senha" com os dados acima. Clique no botão "OK". Na próxima tela, por medida de segurança, você deverá seguir as instruções para redefinir sua senha inicial. Você verá esta tela uma única vez, ou seja, uma vez redefinida sua senha, ela não aparecerá no seu próximo acesso. Ao finalizar, você já estará apto a navegar nos nossos serviços e pronto para iniciar seus negócios! Essa é uma notificação automática do sistema, favor não respondê-la. Atenção guantos aos reguisitos obrigatórios para uso do portal Petronect: Computador com Windows, Internet Explorer 9 ou Internet Explorer 11 com modo de compatibilidade para 9. Em caso de dúvidas acesse Dúvidas Frequentes em: Portal Petronect / Ajuda Caso necessite, entre em contato pelos Canais de Atendimento disponíveis no Portal Petronect. Atenciosamente, Serviço de Notificação Petronect.

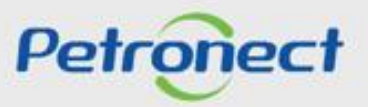

#### **≡②** 4. Quer se Cadastrar

DDDDDDD

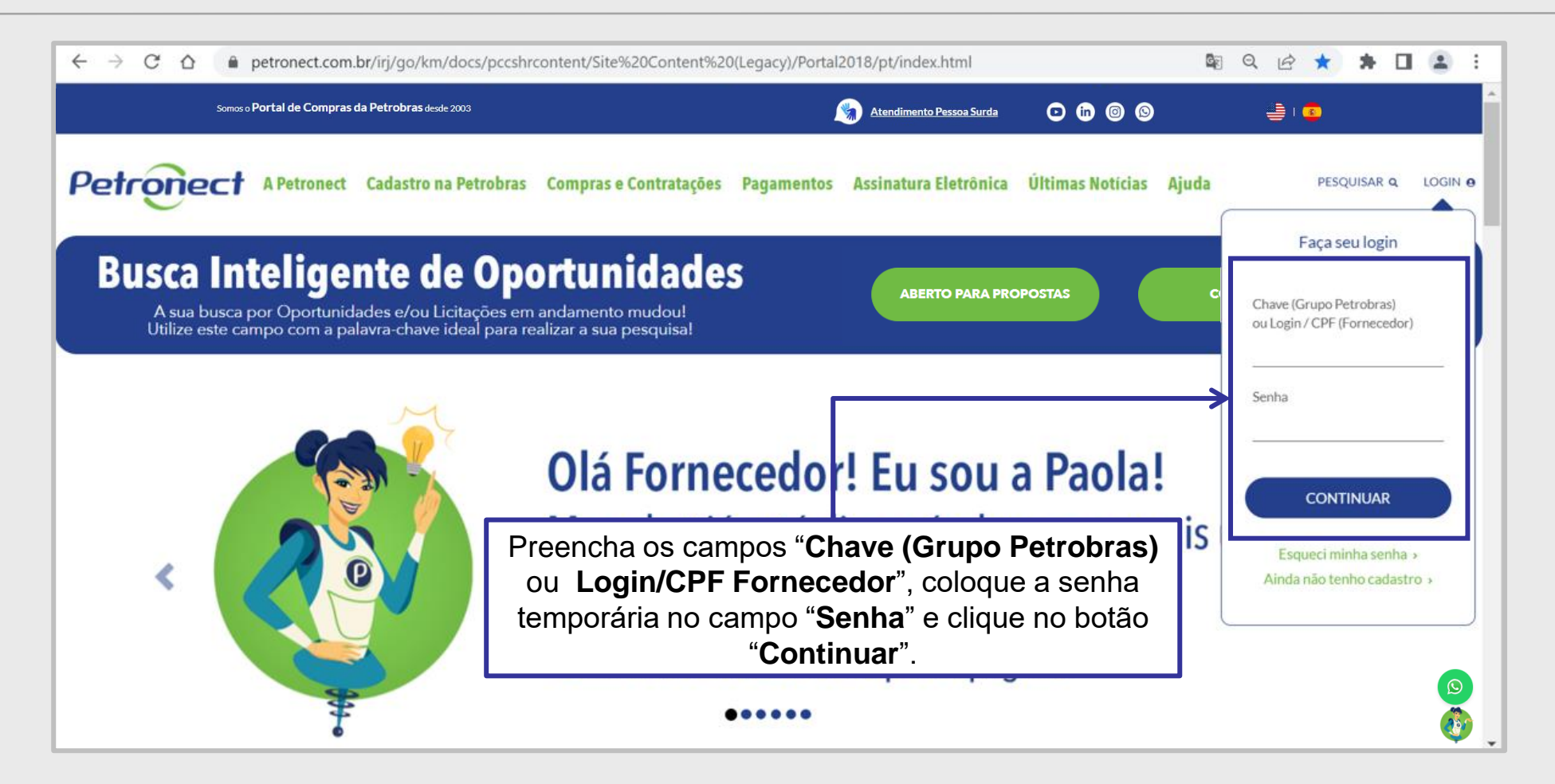

Importante: A senha enviada por e-mail é temporária, ao logar no Portal Petronect será necessária alterá-la.

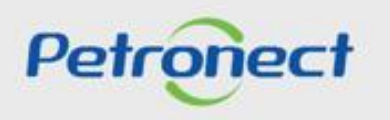

| nt | eúdo Programático              |
|----|--------------------------------|
|    | 1. Treinamentos                |
|    | 2. Fale Conosco                |
|    | 3. Perguntas Frequentes        |
|    | 4. Quer se Cadastrar           |
|    | 5. Registo no Portal Petronect |
|    | 6. Taxa de Acesso              |
|    | 7. Taxa de Transação           |

8. Informações Úteis

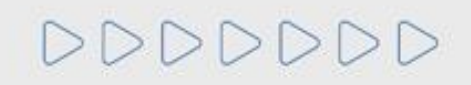

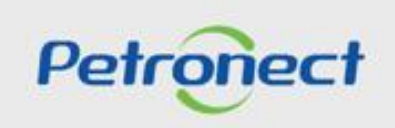

#### 5. Registro no Portal Petronect

2

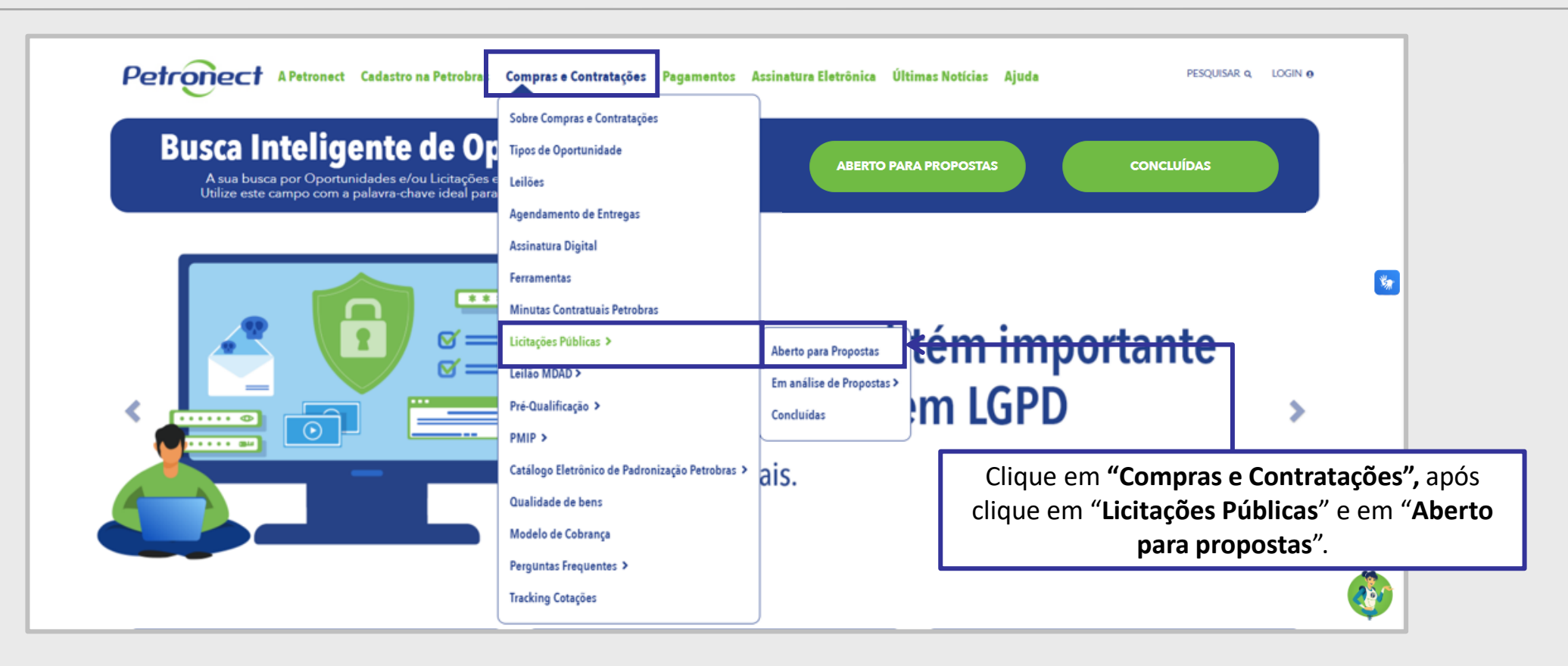

**Importante**: Quando o fornecedor se registra no Portal Petronect por este caminho, ele recebe o perfil de visitante e tem acesso a aba "**Cotações Eletrônicas**", porém para visualizar as **Oportunidade Públicas** na área interna do é preciso estar associado ao **Grupo Sócio Fornecedor**.

# DDDDDD

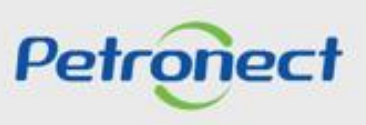

1. Outra forma de visualizar a lista de licitações abertas para recebimento de propostas é clicar no botão "Aberto para Propostas".

2. No campo "Pesquisar", você poderá buscar uma oportunidade por: "Número da oportunidade, Objeto, Substatus, Empresa, Data início, Data Fim, Tipo e Palavra Chave". Após preencher o campo, clique no ícone da "Lupa" ou aperte o "Enter" no seu teclado. Esse campo permite encontrar as oportunidades abertas e fechadas.

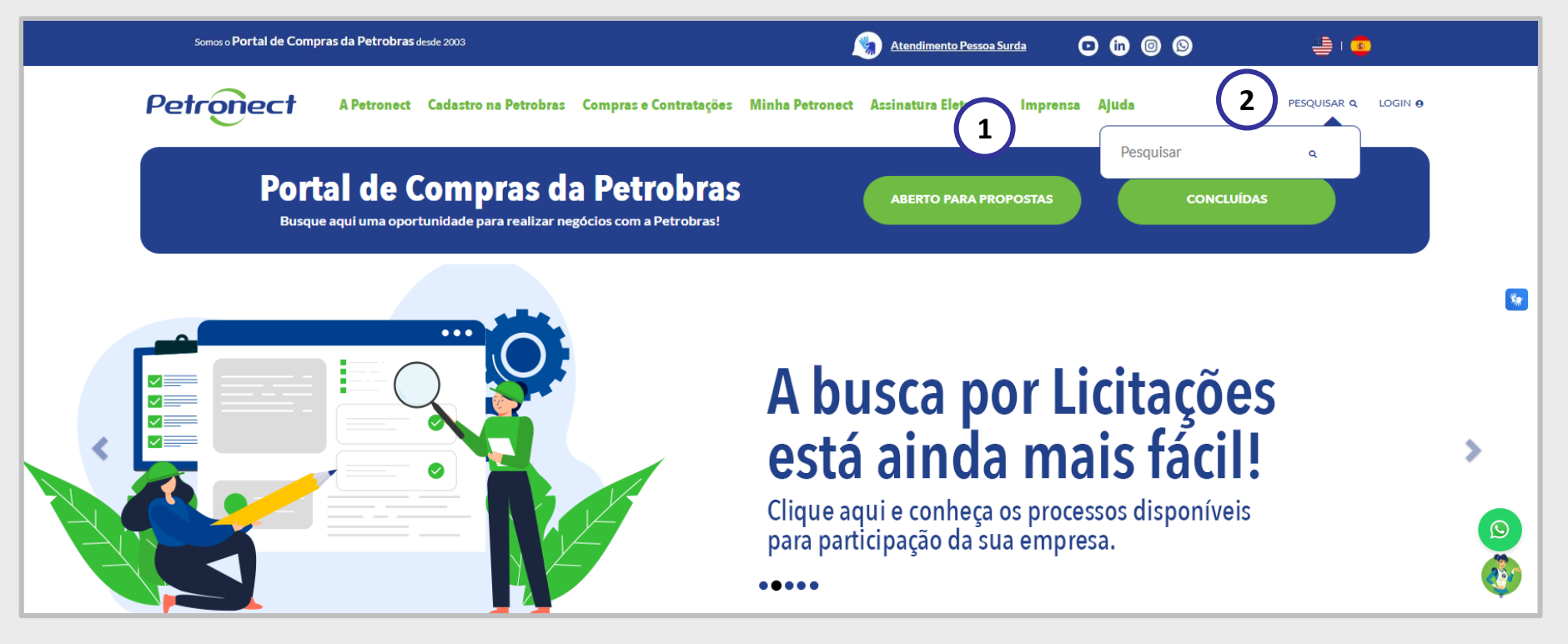

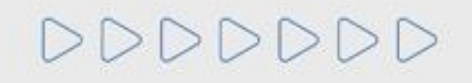

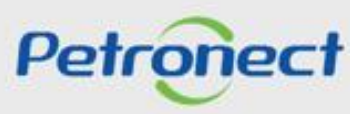

2

Ao clicar em "**Compras e Contratações > Licitações Públicas > Aberto para propostas**", automaticamente o sistema apresentará a lista de oportunidades que ainda não alcançaram a data e hora fim, clique em "**Tenho Interesse**" e preencha todos os campos solicitados, após o preenchimento dos dados será encaminha por e-mail o login e a senha temporária.

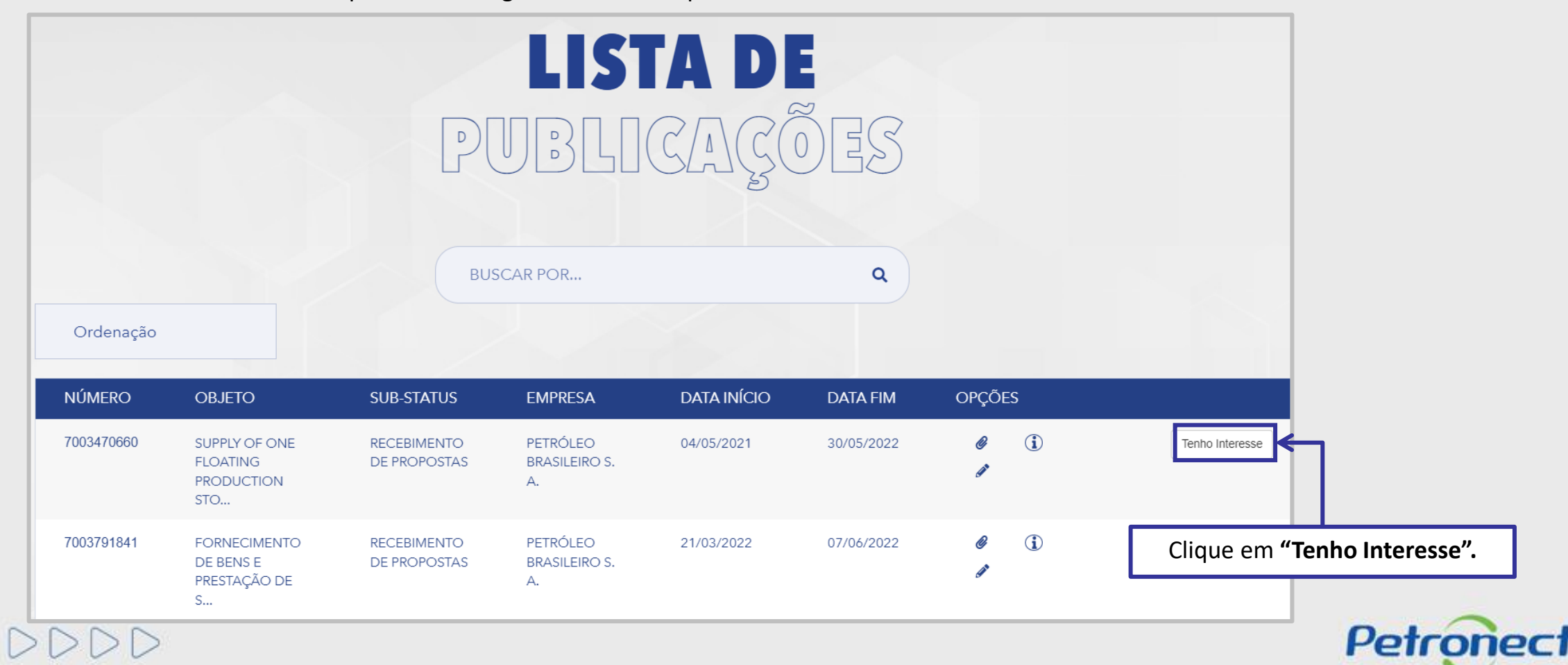

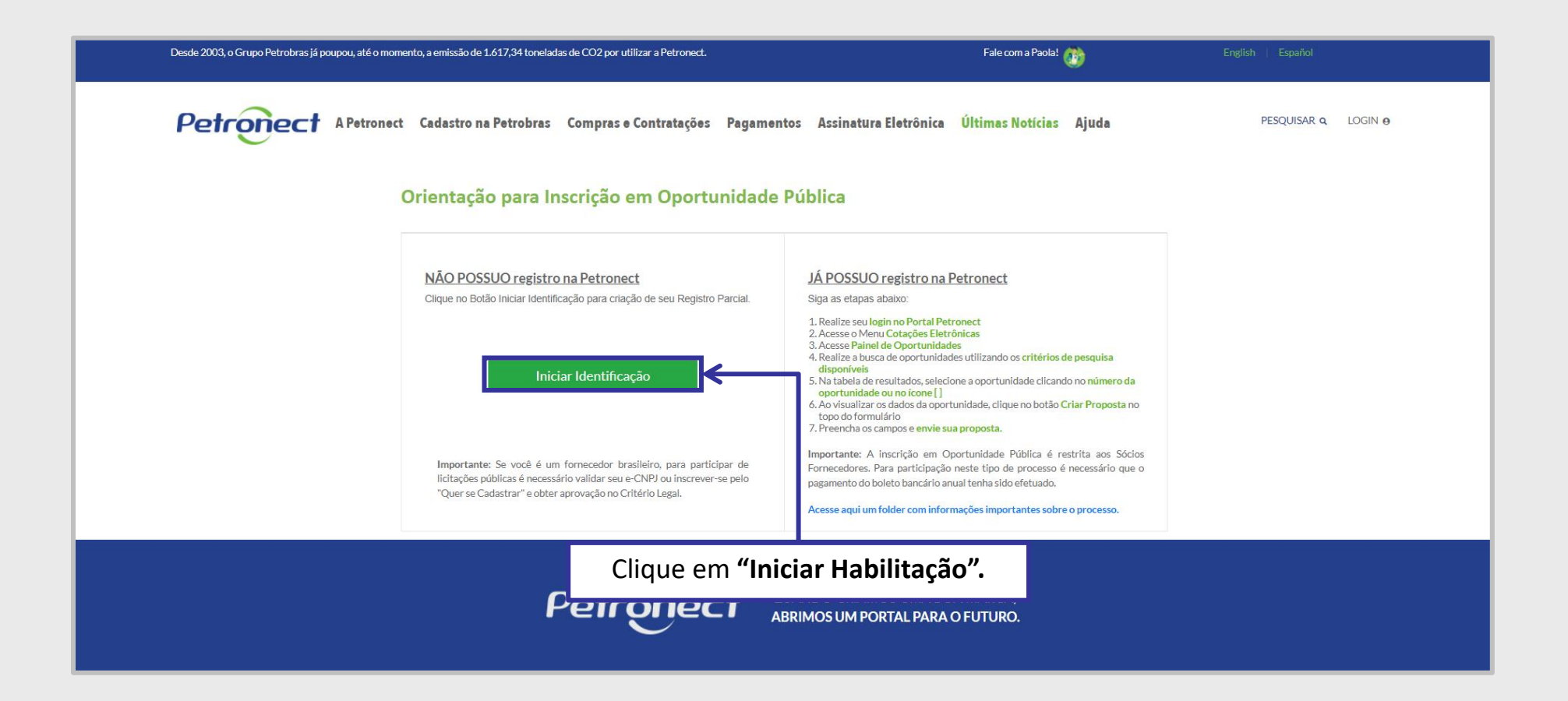

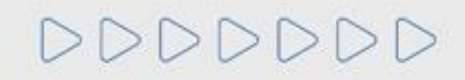

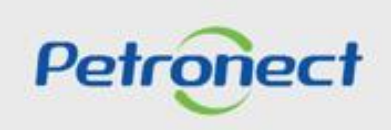

| Desde 2003, o Grupo Petrobras já poupou, até o n | nomento, a emissão de 1.617,34 toneladas de CO2 po                | r utilizar a Petronect.                       |                                 | Fale com a Paola! 💮                    | English   Español   |                                       |
|--------------------------------------------------|-------------------------------------------------------------------|-----------------------------------------------|---------------------------------|----------------------------------------|---------------------|---------------------------------------|
| Petronect APetron                                | ect Cadastro na Petrobras Compra                                  | s e Contratações Pagamentos                   | Assinatura Eletrônica           | Últimas Notícias Ajuda                 | PESQUISAR Q LOGIN O |                                       |
|                                                  | Identificação                                                     |                                               |                                 |                                        |                     |                                       |
|                                                  | () Conforme item 7 do Termo de Adesão<br>preenchimento dos dados. | , todas as informações de registro são de res | ponsabilidade do usuário. Por i | sso, recomendamos que tenha atenção no |                     |                                       |
|                                                  | Dados para criação do usua                                        | irio                                          |                                 |                                        |                     |                                       |
|                                                  | Nome*<br>Sobrenome*                                               |                                               |                                 |                                        |                     |                                       |
|                                                  | Usuário*                                                          |                                               |                                 |                                        |                     | Proopsha todos os sampos              |
|                                                  | E-mail*                                                           |                                               |                                 |                                        |                     | solicitados em                        |
|                                                  | Confirme seu e-mail*                                              |                                               |                                 |                                        |                     | "Identificação".                      |
|                                                  | País*                                                             | Brasil 🗸                                      |                                 |                                        |                     | · · · · · · · · · · · · · · · · · · · |
|                                                  | CPF*                                                              |                                               |                                 |                                        |                     |                                       |
|                                                  | Telefone*                                                         |                                               |                                 |                                        |                     |                                       |

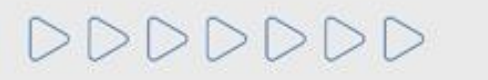

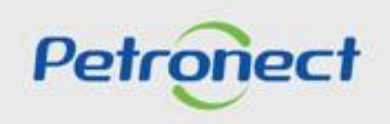

# **5.** Registro no Portal Petronect

|                                                      | Dados básicos da empresa                            |                                 |
|------------------------------------------------------|-----------------------------------------------------|---------------------------------|
|                                                      | País*                                               | Brasil 🗸                        |
|                                                      | Número do registro do país*<br>(CNPJ para o Brasil) | Validar e-CNPJ                  |
|                                                      | Razao Social da Empresa*                            |                                 |
|                                                      | Nome Fantasia                                       |                                 |
|                                                      | Optante pelo SIMPLES                                | Não le Sim                      |
|                                                      | Tipo de Sociedade*                                  | ~                               |
|                                                      | Inscrição Estadual                                  | ✓ Número*                       |
|                                                      | Inscrição Municipal                                 | Não © Sim Número*               |
| $ \longrightarrow $                                  | CEP*                                                |                                 |
|                                                      | Estado*                                             | Cidade*                         |
|                                                      | Bairro*                                             |                                 |
|                                                      | Endereço*                                           | Número*                         |
| Preencha todos os campos                             | Complemento                                         |                                 |
| solicitados em <b>"Dados básicos da</b><br>empresa". | Telefone                                            |                                 |
|                                                      | Gestores de Empresa*                                | + Adicionar Gestores de Empresa |
|                                                      |                                                     | Nome Completo* CPF* Cargo*      |
| SDD                                                  |                                                     |                                 |

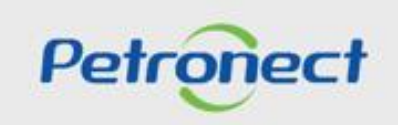

# **5.** Registro no Portal Petronect

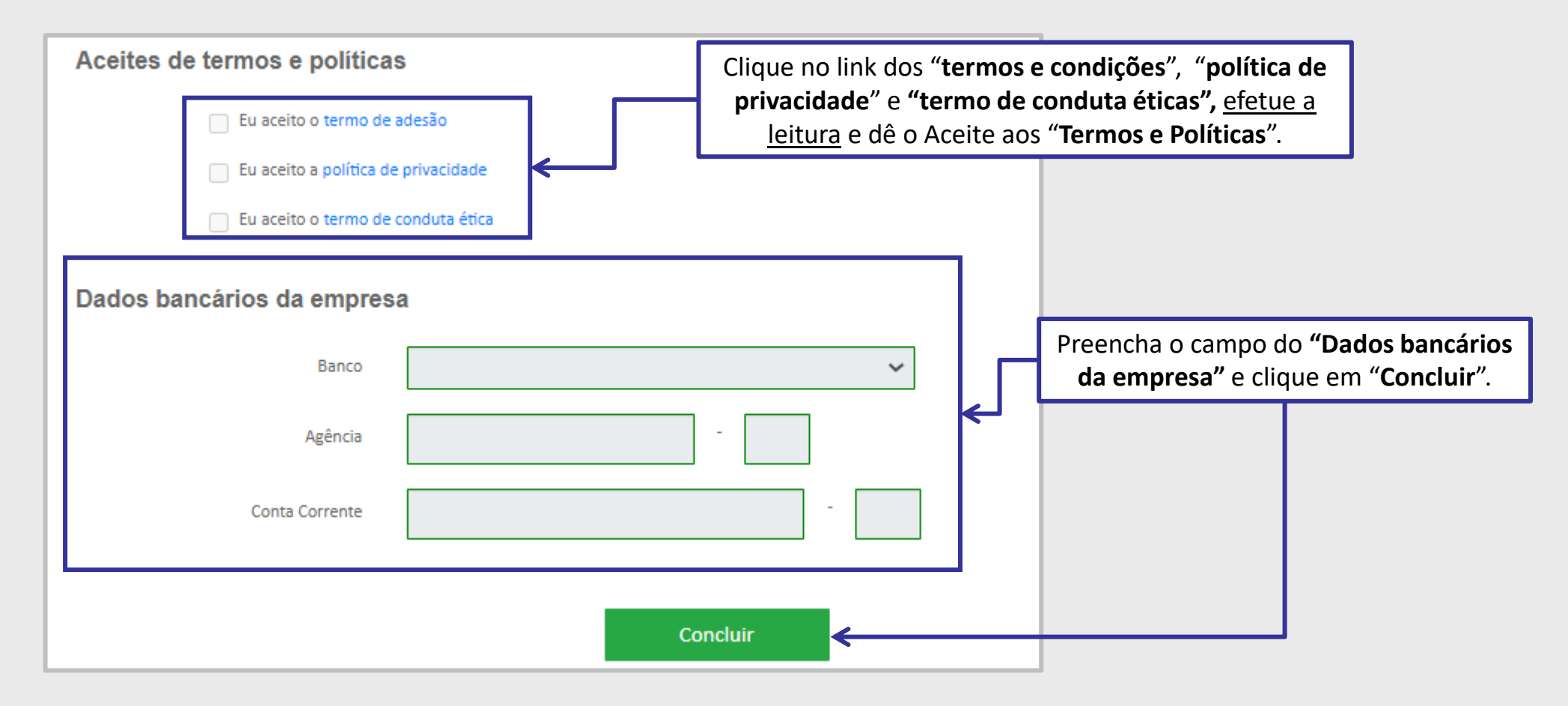

Após o usuário ser criado, um e-mail será encaminhado, acesse a sua conta de e-mail para verificar a senha temporária e retorne a página principal do Portal Petronect.

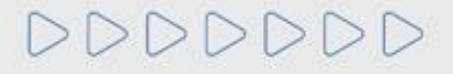

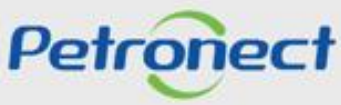

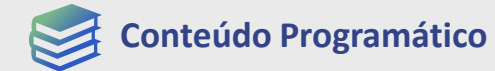

1. Treinamentos

2. Fale Conosco

**3. Perguntas Frequentes** 

4. Quer se Cadastrar

**5. Registo no Portal Petronect** 

6. Taxa de Acesso

7. Taxa de Transação

8. Informações Úteis

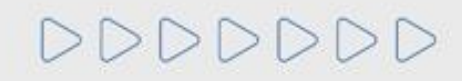

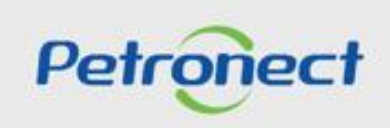

# 🕄 🔒 6. Taxa de Acesso

A Taxa de Acesso é paga pelo fornecedor que tiver interesse em participar de um processo de **Oportunidade Pública** disponível no Portal Petronect e é vinculada ao CNPJ do Assinante, no formato de mensalidade com opção de período a ser selecionado para vigência da assinatura.

O pagamento deverá ser realizado de forma integral através de **boleto bancário** para as **empresas nacionais** e pelo **PayPal** para **empresas estrangeiras**. **Após a compensação do pagamento** será concedido o acesso às Oportunidades Públicas até o vencimento da assinatura.

Ao emitir o boleto o fornecedor deverá aguardar o período de 01 hora para efetuar o pagamento. O pagamento poderá ser realizado em qualquer agência bancária até a data do vencimento (14 dias após a sua geração) e até 7 dias após o vencimento no banco emissor. Após esse período o boleto é cancelado e um novo boleto poderá ser gerado no Portal para pagamento.

Para fornecedor nacional gerar o boleto, é imprescindível que o CNPJ esteja regularizado junto à Receita Federal. Caso contrário, uma mensagem será exibida informando: "Devido à situação cadastral do CNPJ, não será possível emitir o boleto."

Os fornecedores que não efetuarem a renovação da assinatura até a data do vencimento terão o acesso bloqueado e não poderão participar de Oportunidades Públicas, mas continuarão com acesso livre a todas as funcionalidades do Portal e demais Oportunidades.

**Importante:** Entende-se por **Oportunidade Pública**, todas as modalidades de licitações públicas que encontram-se veiculadas na Área Externa (ou Pública) do Portal Petronect.

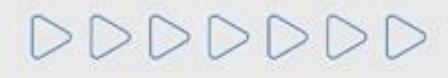

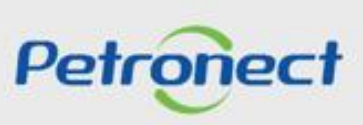

# **6.** Taxa de Acesso

Acesse o menu **"Cotações Eletrônicas"**, submenu **"Painel de Oportunidades"**, aba **Oportunidades Públicas** faça uma busca pela oportunidade desejada. Será exibido o ícone 🙀 que indicará que trata-se de uma Oportunidade Pública que possui acesso restrito.

Para iniciar o processo de assinatura e liberar o acesso à oportunidade, clique no número da oportunidade que possui interesse em participar ou no próprio ícone do cadeado.

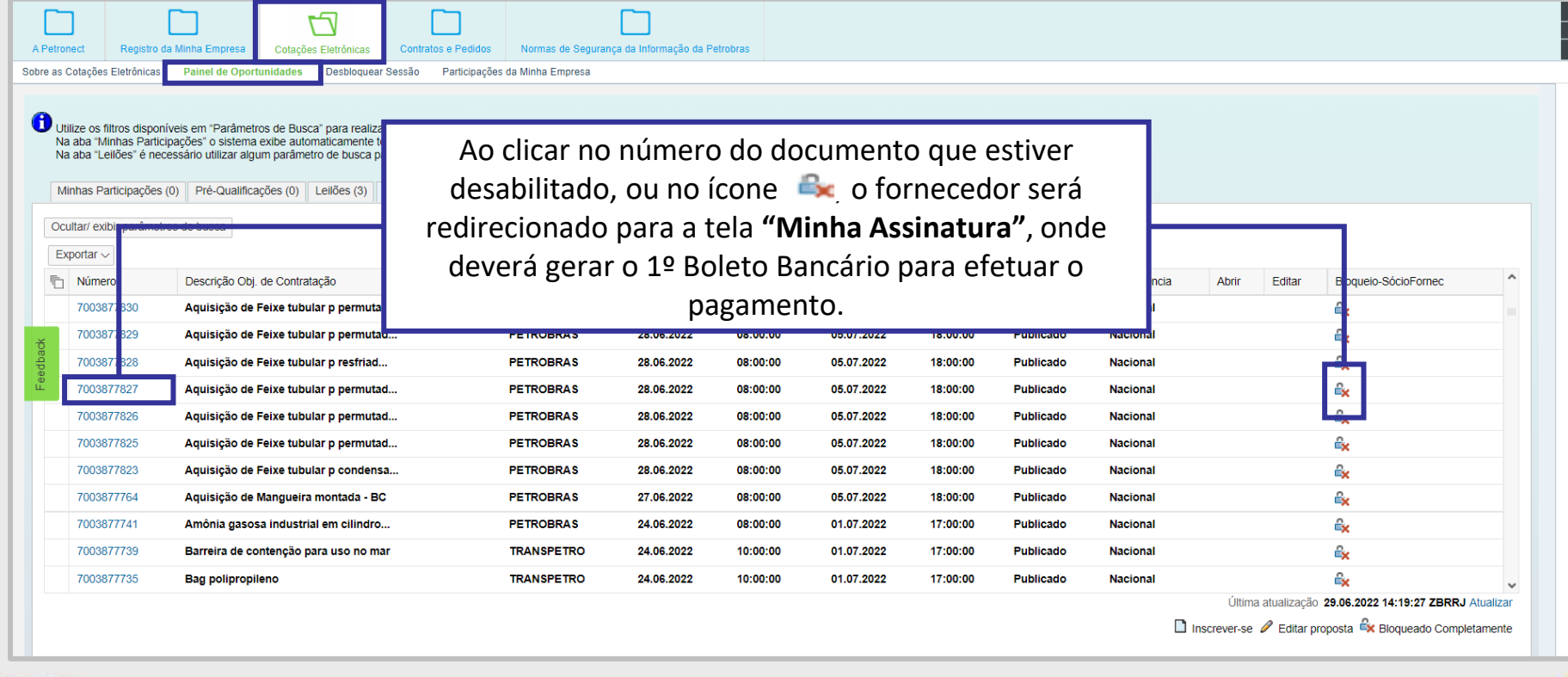

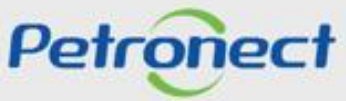

# **6.** Taxa de Acesso

Após clicar no número do documento de uma Oportunidade Pública ou no ícone 🔩 , será exibido um POP-UP. Ao clicar em "Assinar", o fornecedor será redirecionado para a tela "Minha Assinatura", onde deverá gerar o 1º Boleto Bancário para efetuar o pagamento.

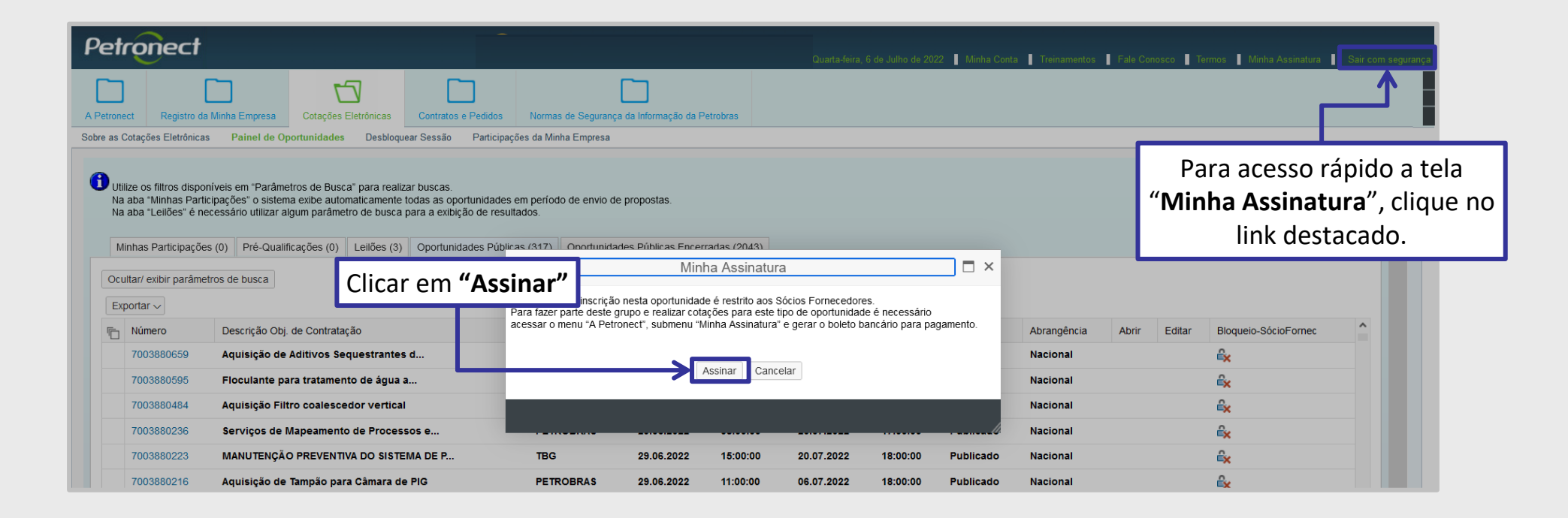

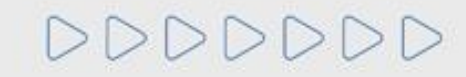

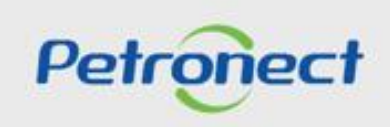

# **6.** Taxa de Acesso

Através do submenu "Minha Assinatura", também será possível ao fornecedor consultar o status de sua assinatura e acessar o histórico de pagamentos efetuados.

| A Petronect Cotações Eletrônicas Normas de Segurança da Informação da Petrobras<br>Correctionadaminento com o Fornecedor Avisos Treinamentos Fale Conosco Minha Conta Ter<br>Todos A 1<br>A Ainda não identificamos o pagamento da sua assinatura. | mos Painel de Consulta Pública Minha Assinatura Integr | ações              |        |           |           |                      |
|----------------------------------------------------------------------------------------------------|--------------------------------------------------------|--------------------|--------|-----------|-----------|----------------------|
| Agora não é mais necessário aguardar o convite para participação das licitações públicas:<br>Área de mensagens, notificando que o<br>fornecedor ainda não realizou o<br>pagamento do boleto.                                                       | rtal Petronect.                                        |                    |        | F         | Dava acus |                      |
| Atenção:<br>A data de vencimento do boleto não é a data de validade da sua Assi                                                                                                    | natura.                                                |                    |        |           | clicar r  | o Doleto,<br>no PDF. |
| Histórico de Pagamento                                                                                                    |                                                        |                    |        |           |           |                      |
| Número da Fatura Data de Criação                                                                                                    | Data de Vencimento                                     | Forma de Pagamento | Status | Pagamento | NF-e      |                      |
|                                                                                                    |                                                        | Boleto             |        | 2         |           |                      |
|                                                                                                    |                                                        |                    |        |           |           |                      |

O usuário que estiver registrado em empresa internacional, após clicar no ícone do PDF, será direcionado para realizar o pagamento no PayPal.

Importante: Acesse o material "Taxa de Acesso" para verificar mais detalhes.

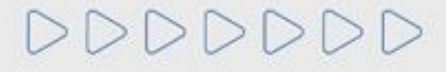

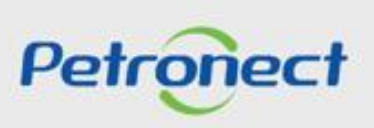

| 1. Treinamentos                |  | <br> |
|--------------------------------|--|------|
| 2. Fale Conosco                |  |      |
| 3. Perguntas Frequentes        |  |      |
| 4. Quer se Cadastrar           |  |      |
| 5. Registo no Portal Petronect |  |      |
| 6. Taxa de Acesso              |  |      |
| 7 Tava de Transação            |  |      |

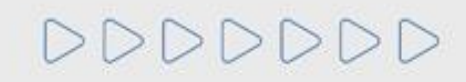

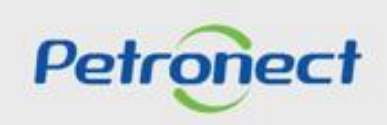

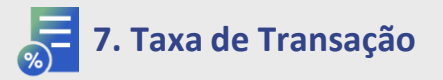

Esta taxa é cobrada pela **Petrobras** e devida apenas pelo **Usuário ganhador do certame**, <u>é destinada a ressarcir parte dos custos incorridos com</u> <u>recursos de tecnologia da informação em relação ao processamento da licitação utilizado pela Entidade</u> Licitante, corresponde ao **montante de 0,2% sobre o valor do contrato e é limitada à quantia de R\$ 45.000,00, por cada instrumento a ser firmado.** 

As oportunidades que estarão sujeitas a tal cobrança, terão as condições e regras estabelecidas em seus respectivos Editais. O pagamento da taxa deverá ser realizado no momento prévio a assinatura do Contrato, tanto para fornecedor nacional quanto internacional.

O Fornecedor Nacional realizará o pagamento da Taxa por boleto e uma notificação automática da Petronect será enviada para o e-mail do criador da proposta, informando que já poderá acessar o Portal e realizar a emissão do boleto bancário.

O boleto poderá ser pago após 1h de sua emissão, terá a validade de 10 dias úteis a partir da sua emissão e seu pagamento deverá ser efetuado na totalidade em qualquer agência bancária até o vencimento. Após o vencimento o pagamento deverá ser realizado através do Banco do Brasil em até 30 dias após o vencimento do boleto, acrescido de juros e multa, quando estes estiverem previstos no Edital da oportunidade.

O Fornecedor Internacional realizará o pagamento por Invoice que será emitida e encaminhada via e-mail pela área de <u>Finanças da Petrobras</u>. Este é um processo manual, por este motivo pode ocorrer uma espera desde a aprovação da contratação até o efetivo recebimento do e-mail de cobrança.

Por **decisão da Petrobras**, não estarão sujeitos a cobrança:

- Oportunidades do tipo **Dispensa**, com valor abaixo de R\$ 85.000,00 (oitenta e cinco mil reais);
- Nos casos onde o Fornecedor é enquadrado no regime diferenciado e favorecido às microempresas e empresas de pequeno porte, conforme a Lei Complementar nº 123/2006.

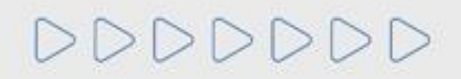

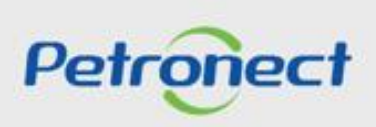

# 두 7. Taxa de Transação

O Fornecedor deverá acessar o menu "Cotações Eletrônicas", submenu "Painel de Oportunidades", em seguida a aba "Minhas Participações", para que seja exibido todo o histórico de participações do Fornecedor, ou seja, será exibido apenas as oportunidades em que o fornecedor realizou a inscrição.

Após pesquisar pela oportunidade utilizando os campos disponíveis nos parâmetros de busca, deverá clicar no ícone representado por uma lupa ( 🔍 ), na tabela de resultados.

| A Petron<br>Sobre as C | Cadastro na<br>Cotações Eletrónicas<br>Inhas Participações (3                                                           | Petrobras Cotações Eletrônicas Normas d<br>Painel de Oportunidades Desbloquear Sessão<br>) Pré-Qualificações (0) Leilões (0) Oportur<br>s de busca                 | e Segurança da Informação<br>Participações da Minha<br>hidades Públicas (74) | a Empr<br>Dportu | <b>portı</b><br>la op | Pree<br><b>inida</b><br>ortu<br><b>Sta</b> | ncha o camp<br>ade e clique<br>nidade, pree<br>tus do event | oo <b>"Número"</b><br>em " <b>Buscar</b> ",<br>ncha os cam<br>c <b>o</b> " e após, cl | <b>' com o número da</b><br>, caso não saiba o número<br>pos " <b>Processado desde e</b><br>ique em " <b>Buscar</b> ". |
|------------------------|----------------------------------------------------------------------------------------------------|----------------------------------------------------------------------------------------------------|------------------------------------------------------------------------------|------------------|-----------------------|--------------------------------------------|-------------------------------------------------------------|---------------------------------------------------------------------------------------|----------------------------------------------------------------------------------------------------|
| Desc<br>Bu             | crição do Objeto de Cr<br>Desc<br>Data y<br>Familia o<br>Tipo de<br>Process<br>Status<br>scar Reinicializar<br>portar v | Número:<br>ontratação:<br>crição ítem:<br>publicação:<br>Data inicio:<br>o material:<br>e processo:<br>Estado:<br>ado desde:<br>do evento:<br>Oportunidades atuais | Até<br>Até                                                                   |                  |                       | ÷<br>∻                                     | <                                                           |                                                                                       | Clique no ícone da " 🔍 ".                                                                                              |
| 6                      | Número                                                                                                    | Desc. do Objeto de Contratação                                                                                                    | Data Início H                                                                | ora Início       | Data Fim              | Hora Fim                                   | Status                                                      | Tipo de Processo                                                                      |                                                                                                    |
|                        | 7003189346                                                                                                    | teste área externa                                                                                                    | 01.01.2022 00                                                                | 0:00:00          | 29.01.2022            | 00:00:00                                   | Memorizado                                                  | Oportunidades Públicas                                                                |                                                                                                    |
|                        | 7003189278                                                                                                    | Teste Débora                                                                                                    | 08.12.2021 13                                                                | 3:00:00          | 09.12.2022            | 16:00:00                                   | Cotação apresentada                                         | Outros                                                                                | <u> </u>                                                                                                    |
|                        | 7003188138                                                                                                    | Testes Usuários QA - 5                                                                                                    | 30.04.2021 12                                                                | 2:00:00          | 21.05.2022            | 06:00:00                                   | Cotação apresentada                                         | Oportunidades Públicas                                                                |                                                                                                    |

Petronect

🧲 7. Taxa de Transação

|                                                                                                    |                  |                                     | Boleto                                                                                      |                                |                                                       | ×                                                                                                    |
|----------------------------------------------------------------------------------------------------|------------------|-------------------------------------|---------------------------------------------------------------------------------------------|--------------------------------|-------------------------------------------------------|----------------------------------------------------------------------------------------------------|
| Leilão 🗘 Fechar Comprova                                                                                                    | Número do boleto | Número da oportunidade              | Data de vencimento                                                                          | Data de criação                | Status Boleto                                         | Voltar para o Painel de Oportunidades                                                                                                    |
| Status Apresentado Nº da proposta                                                                                                    | 0710015557       | 7003579541                          | 26.11.2021                                                                                  | 11.11.2021                     | Em aberto 👩                                           | , Nome do fornecedor                                                                                                    |
| Cabeçalho Itens Q<br>Dados cerais<br>Notas e anexos<br>1. Clique no link "Boleto Taxa<br>de Transação".<br>oportunidade<br>Moeda: Real - Brasil |                  |                                     |                                                                                             |                                | Fechar                                                |                                                                                                    |
| Boleto Taxa de Transação                                                                                                    |                  | Data de<br>Cr<br>Modifie<br>Modifie | e criação: 31.08.2021<br>riado por: Senhor(a)<br>cado em: 25.10.2021<br>cado por: Senhor(a) | <b>2.</b> A disponi<br>c ícone | o clicar no li<br>bilizado para<br>do <b>PDF</b> para | nk " <b>Boleto Taxa de Transação</b> ", será<br>a o fornecedor a tela " <b>Boleto</b> ", clique no<br>realizar a emissão do boleto bancário. |

Na tela "**Boleto**", também será possível ao fornecedor verificar as informações do número do boleto bancário, data de vencimento, data da criação e o status do pagamento. O "**Boleto**" tem validade de **10 dias úteis**. Os boletos são todos DDA (Débito Direto Autorizado), ou seja, estão disponíveis no banco do fornecedor para aprovação ou rejeição do pagamento.

O download do boleto pode ser realizado através do Portal Petronect até sua data de vencimento. Boletos vencidos não ficam disponíveis no Portal. Toda comunicação deverá ser realizada através da Sala de Colaboração, porém, caso não seja possível, o fornecedor deverá entrar em contato com o setor de Finanças da Petrobras através do Canal do Fornecedor da Petrobras (<u>https://canalfornecedor.petrobras.com.br/</u>).

Importante: Acesse o material "Taxa de Transação" para verificar mais detalhes.

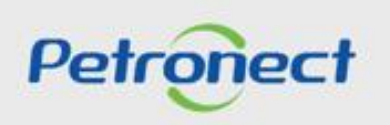

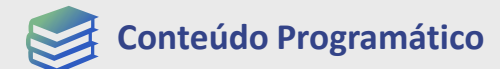

1. Treinamentos

2. Fale Conosco

**3. Perguntas Frequentes** 

4. Quer se Cadastrar

**5. Registo no Portal Petronect** 

6. Taxa de Acesso

7. Taxa de Transação

8. Informações Úteis

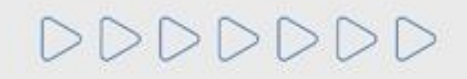

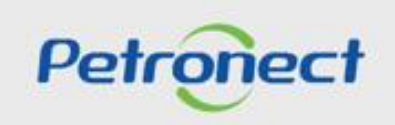

# ) 8. Informações Úteis

Saiba mais sobre as nossas políticas de segurança e conformidade. Acesse o menu "A Petronect" e clique no submenu "Conformidade".

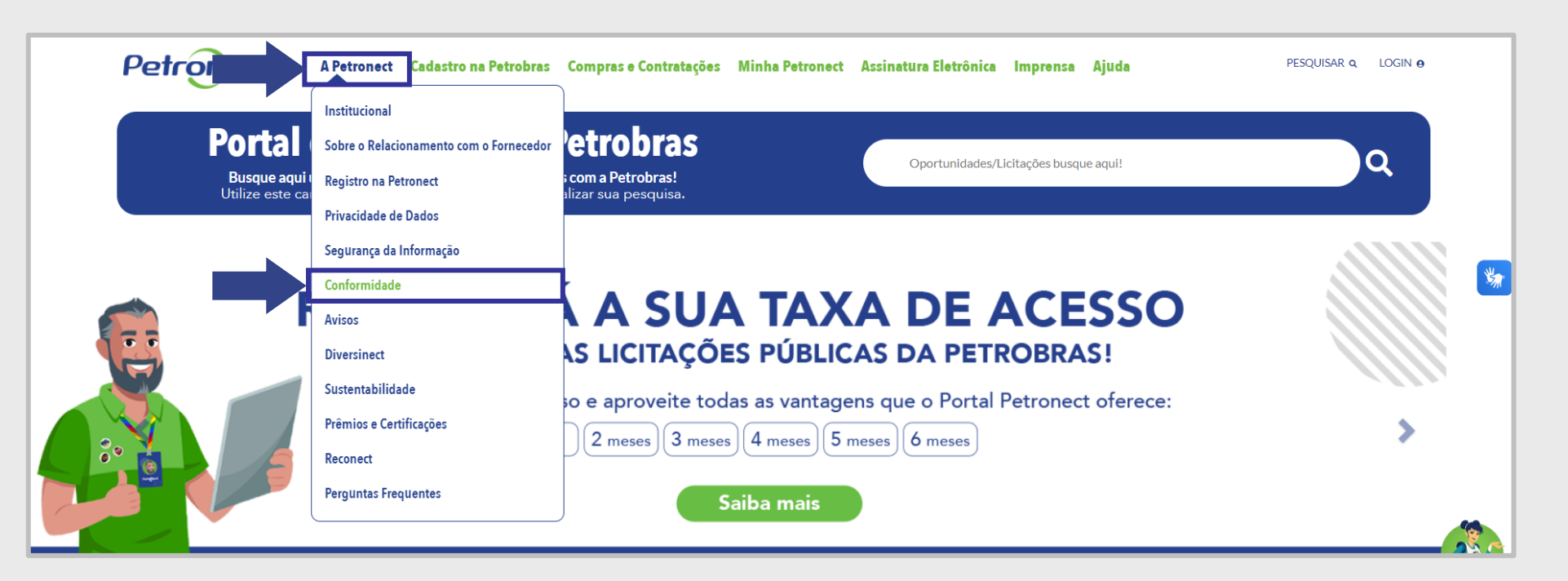

Verifique as seguintes informações: Política de Riscos, Pacto Empresarial pela Integridade e Contra a Corrupção – Empresa Limpa, Petronect é Certificada no Reclame Aqui, Política Compliance, Código de Ética, Código de Conduta para Fornecedores, Política de Brindes, Política de Privacidade, Termo de Adesão e Canal de Denúncia.

# DDDDDD

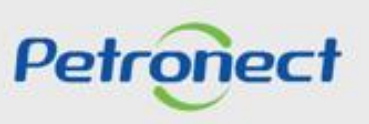

# ) 8. Informações Úteis

Para obter mais informações sobre segurança da informação e privacidade de dados, acesse os submenus "Privacidade de Dados" e "Segurança da Informação" no Portal.

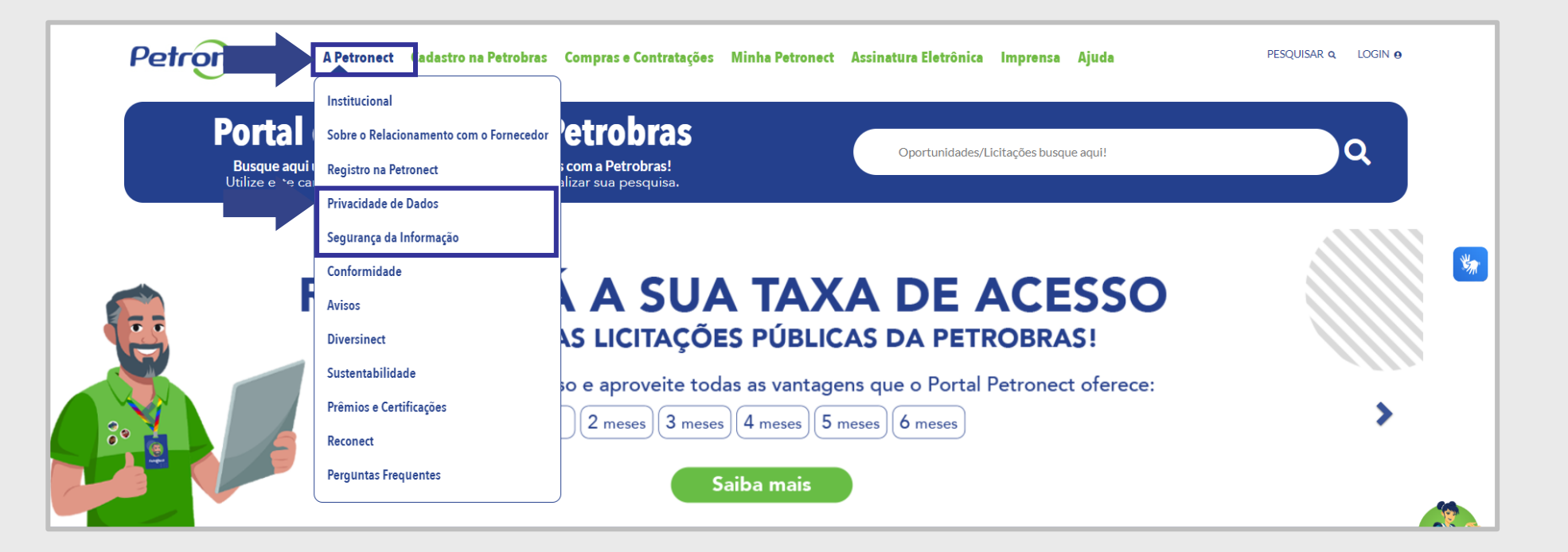

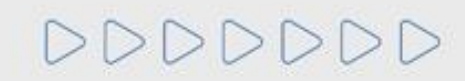

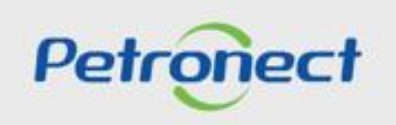

DDDDDD

D

# Petronect

# QUANDO CRIAMOS UMA BOA MARCA ABRIMOS UM PORTAL PARA O FUTURO

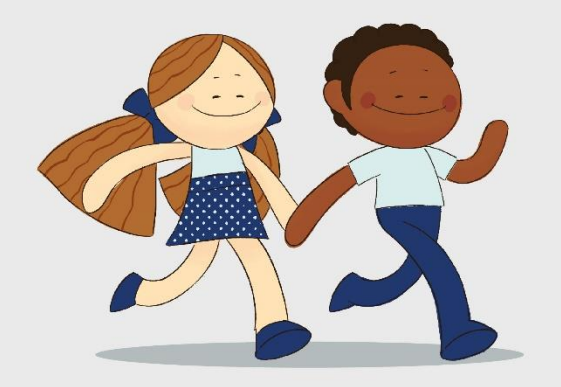

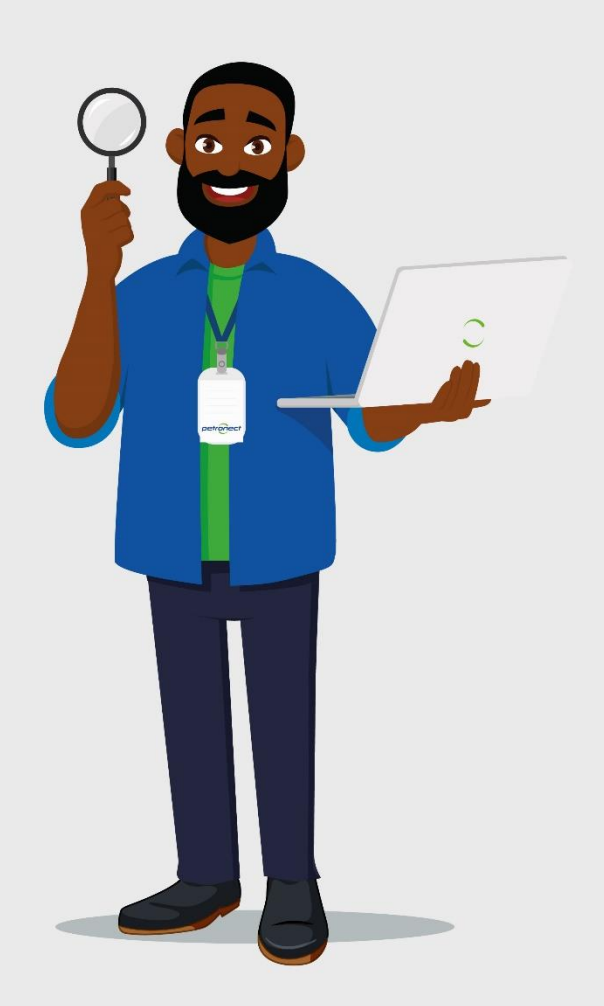